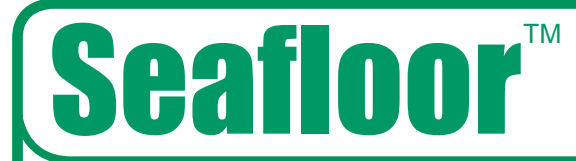

# **Cafloor**<sup>TM</sup> Hydrote Plus Dual Frequency<sup>TM</sup>

Single Beam Sonar

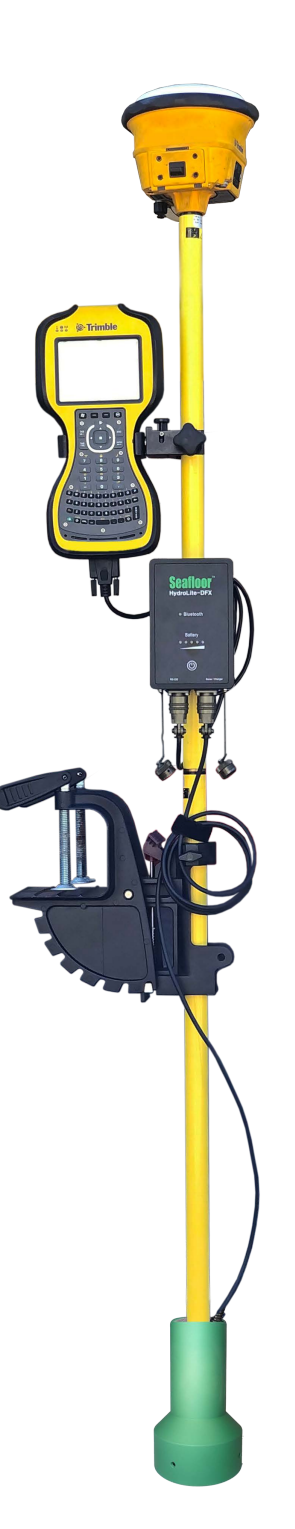

# **Table of Contents**

| Inti             | roduction            | .2  |
|------------------|----------------------|-----|
| $\triangleright$ | Overview             | 2   |
|                  | Components           | 3   |
| $\succ$          | Warranty Information | 4   |
| Ope              | eration              | 4   |
|                  | Assembly             | 4   |
|                  | Connection           | 5   |
|                  | Settings             | 6   |
| $\triangleright$ | Control Program      | 7   |
| $\triangleright$ | Parameters           | 8   |
|                  | Echogram             | .10 |
|                  | Terminal             | 12  |
|                  | Trimble Access       | 16  |
|                  | Trimble SCS9000      | 20  |
| $\triangleright$ | Terrasync            | 26  |
|                  | Topcon               |     |
|                  | Lieca Captivate      | 30  |
|                  | Change of Record     | 35  |

## Introduction

#### Overview

The HydroLite Plus Dual Frequency system is a hydrographic grade echosounder kit. This system's rugged design and flexibility address the need for general land survey applications and more detailed hydrographic surveys. The system has the ability to integrate with traditional land survey data collectors and software to generate generic bottom track elevation data. It can also output high quality echogram data into dedicated collection software to post process the bottom track more accurately.

# Components

#### Components

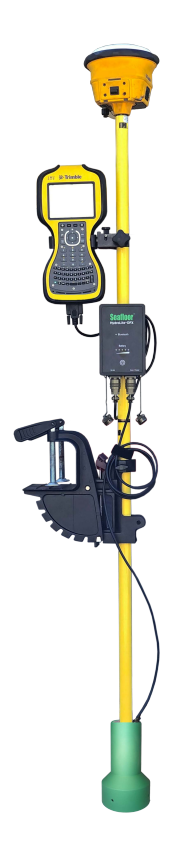

\*GPS & data collector not included

HydroLite Plus topside HydroLite Plus Dual Frequency transducer Charger Data cable RS232 – USB adapter 3x Poles Transom mount 4mm allen driver Null modem Gender changer

# **Warranty Information**

Seafloor Systems, Inc. makes every effort to assure its products meet the highest quality, reliability and durability standards and warrants to the original purchaser or purchasing agency that each HydroLite Plus be free from defects in materials or workmanship for a period of one year from date of shipment.

Warranty does not apply to defects of misuse, negligence or accidents. Warranty also does not cover repairs or alterations outside of our facilities, or use of the HydroLite Plus for purposes other than water measurements. Seafloor is not responsible for loss of instruments, damage to property, or injury/death associated with the use of any of its products or 3rd party products that may be included or used with Seafloor products. Seafloor does not warranty third-party products sold by Seafloor. These may include GPS, depth sounders and other ancillary equipment. All warranty services are FOB Seafloor's facility in Shingle Springs, California, U.S.A.

## Assembly

To assemble the HydroLite Plus, attach the transducer to one of the provided survey poles. Loosen the locking nut on the Transom Mount and slide the pole through both holes, tighten the locking nut when in the desired position. When mounting on the side of a vessel, ensure that the pole is as close to vertical as possible. Additional 2ft pole sections can be threaded on.

Attach the HydroLite Plus topside to the pole using the included allen driver and plug in the transducer cable. To the "Sonar/Charger" port. The included MilSpec-RS-232 cable attaches to the RS-232 port. Note – When this is plugged in, the Bluetooth output is disabled.

#### **Connection – Windows Device**

**Power** on the HydroLite Plus by pushing the button the front face of the unit. This system is capable of connection over either Bluetooth or hardwire connection.

#### **Bluetooth – Connection and Com Port**

- 1. Open Settings in Windows 10-11
- 2. Select Bluetooth and Devices
- 3. Add Device
  - a. Device ID: HYDROLITE###
  - b. Password: SEAFLOOR
- Open Control Panel > Hardware and Sound > Devices and Printers (Win 11 when in Hardware and Sound, right click Devices and printers and select Open in New Window)
- 5. Scroll to the bottom where the "Unspecified" devices are. Double Click the HydroLite and navigate to the Hardware Tab. From there, Note the COM number assigned to the Device. See figure on the next page.

| <image/> <section-header></section-header>                                                                                                    | $\leftarrow \rightarrow \vee \uparrow$                                                                                 | 🕫 > Control                                                                          | IPanel → Hardware a                                                                      | and Sound > Devices and Printers                                                                                                    | ~ C                                                                                | م                                                |
|----------------------------------------------------------------------------------------------------|----------------------------------------------------------------------------------------------------|--------------------------------------------------------------------------------------|------------------------------------------------------------------------------------------|----------------------------------------------------------------------------------------------------|------------------------------------------------------------------------------------|--------------------------------------------------|
| <image/> <list-item></list-item>                                                                                                    | Add a device A                                                                                                    | Add a printer                                                                        |                                                                                          |                                                                                                    |                                                                                    |                                                  |
| <image/>                                                                                                    | 1 the                                                                                                    |                                                                                      |                                                                                          | HYDROLITE118 Properties                                                                                                    |                                                                                    |                                                  |
| <image/>                                                                                                    | AMYUNI                                                                                                    |                                                                                      |                                                                                          | General Hardware Services Bluetooth                                                                                                    |                                                                                    |                                                  |
| <image/>                                                                                                    | ABS PDF Driver<br>v400                                                                                                 | Adobe PDF                                                                            | AnyDesk Printer                                                                          | HYDROLITE118 et Pro HP9CA73<br>ries OfficeJe                                                                                                    | C (HP Microsoft Prin<br>t Pro to PDF                                               | nt Microsoft XPS<br>Document Writer              |
| <image/>                                                                                                    |                                                                                                    |                                                                                      |                                                                                          | Device Functions: 0] 9010 se                                                                                                    | ries)                                                                              |                                                  |
| <image/>                                                                                                    |                                                                                                    |                                                                                      |                                                                                          | HVDROLITE118 Bluetooth<br>Standard Serial over Bluetooth link (COM3) Ports (COM                                                                                                    |                                                                                    |                                                  |
| <image/>                                                                                                    |                                                                                                    |                                                                                      |                                                                                          |                                                                                                    |                                                                                    |                                                  |
| <image/>                                                                                                    | Officejet Pro<br>8600 [1B6231]                                                                                         | OneNote<br>(Desktop)                                                                 | OneNote for<br>Windows 10                                                                |                                                                                                    |                                                                                    |                                                  |
| <image/>                                                                                                    | $\sim$ Unspecified                                                                                                    |                                                                                      |                                                                                          |                                                                                                    |                                                                                    |                                                  |
| <form><section-header></section-header></form>                                                                                                    | •                                                                                                    | •                                                                                    | •                                                                                        | Device Function Summary<br>Manufacturer: Microsoft                                                                                                    |                                                                                    |                                                  |
| <form><section-header></section-header></form>                                                                                                    |                                                                                                    |                                                                                      |                                                                                          | Location: on Microsoft Bluetooth Enumerator                                                                                                    |                                                                                    |                                                  |
| <b>Connect</b> the Milspec-RS232 cable to the Sonar Port on the HydroLite Plus copside. One connect the system to the RS232-USB adapter supplied with the system. Open Device manager and select the dropdown for Ports (COM & LPT) Plug in the USB Adapter and it should automatically download and install the correct driver for the device. A new port should appear with a COM number assigned to it. (If it doesn't, Look under Other devices and see if the adapter is under that category. The driver needed for this adapter is called CH340. See image on next page. <b>Offset</b> Enter rod height from: <b>Constant of the Constant of the Sec Provide Sec Provide Se</b>                                              | HP OfficeJet Pro                                                                                                    | HYDROLITE109                                                                         | HYDROLITE118                                                                             | Device status: This device is working properly.                                                                                                    |                                                                                    |                                                  |
| <section-header>Enter rod height from:   Image: Contract in the image of the image of the image</section-header> | 5010 selles                                                                                                    |                                                                                      |                                                                                          | Properties                                                                                                    |                                                                                    |                                                  |
| <b>Connect the Milspec-RS232 cable to the Sonar Port on the HydroLite Plus Copside.</b> Open Device manager and select the dropdown for Ports (COM & LPT) Plug in the USB Adapter and it should automatically download and install the correct driver for the device. A new port should appear with a COM number assigned to it. (If it doesn't, Look under Other devices and see if the adapter is under that category. The driver needed for this adapter is called CH340. See image on next page. <b>Offset</b> Enter rod height from: <b>Current of the Context State Context State Context St</b>                                       | 26 it                                                                                                    | ems                                                                                  |                                                                                          | OK Cancel Apply                                                                                                    |                                                                                    |                                                  |
| <ul> <li>Hardwire – Connection and Com Port</li> <li>Connect the Milspec-RS232 cable to the Sonar Port on the HydroLite Plus Jopside.</li> <li>Connect the system to the RS232-USB adapter supplied with the system.</li> <li>Open Device manager and select the dropdown for Ports (COM &amp; LPT)</li> <li>Plug in the USB Adapter and it should automatically download and install the correct driver for the device. A new port should appear with a COM number assigned to it. (If it doesn't, Look under Other devices and see if the adapter is under that category. The driver needed for this adapter is called CH340. See image on next page.</li> </ul> Offset Enter rod height from: <ul> <li> <i>GPS</i> phase center         <ul> <li>To:</li> <li>Bottom of transducer</li> </ul> </li> </ul>                                                                                                    | -                                                                                                    |                                                                                      |                                                                                          |                                                                                                    |                                                                                    |                                                  |
| <ul> <li>Hardwire – Connection and Com Port</li> <li>Connect the Milspec-RS232 cable to the Sonar Port on the HydroLite Plus Jopside.</li> <li>Connect the system to the RS232-USB adapter supplied with the system.</li> <li>Open Device manager and select the dropdown for Ports (COM &amp; LPT)</li> <li>Plug in the USB Adapter and it should automatically download and install the correct driver for the device. A new port should appear with a COM number assigned to it. (If it doesn't, Look under Other devices and see if the adapter is under that category. The driver needed for this adapter is called CH340. See image on next page.</li> </ul> Offset Enter rod height from: <ul> <li> <i>GPS</i> phase center         <ul> <li>To:</li> <li>Bottom of transducer</li> </ul> </li> </ul>                                                                                                    |                                                                                                    | _                                                                                    | -                                                                                        |                                                                                                    |                                                                                    |                                                  |
| <ul> <li>1. Connect the Milspec-RS232 cable to the Sonar Port on the HydroLite Plus Topside.</li> <li>2. Connect the system to the RS232-USB adapter supplied with the system.</li> <li>3. Open Device manager and select the dropdown for Ports (COM &amp; LPT)</li> <li>4. Plug in the USB Adapter and it should automatically download and install the correct driver for the device. A new port should appear with a COM number assigned to it. (If it doesn't, Look under Other devices and see if the adapter is under that category. The driver needed for this adapter is called CH340. See image on next page.</li> </ul> <b>Offset</b> Enter rod height from: <ul> <li> <b>Comparison:</b> <ul> <li> <b>Comparison:</b> <ul> <li> <b>Comparison:</b> <ul> <li> <b>Comparison:</b> <ul> <li> <b>Comparison:</b> </li> <li> <b>Comparison:</b> <ul> <li> <b>Comparison:</b> </li> <li> <b>Comparison:</b> </li> <li> <b>Comparison: Comparison: Comparison:</b> </li> </ul> </li> </ul></li></ul></li></ul></li></ul></li></ul>                                                                                                    | Hardw                                                                                                    | vire                                                                                 | -Cc                                                                                      | onnection and Com                                                                                                    | Por                                                                                |                                                  |
| <ol> <li>Connect the Milspec-RS232 cable to the Sonar Port on the HydroLite Plus Topside.</li> <li>Connect the system to the RS232-USB adapter supplied with the system.</li> <li>Open Device manager and select the dropdown for Ports (COM &amp; LPT)</li> <li>Plug in the USB Adapter and it should automatically download and install the correct driver for the device. A new port should appear with a COM number assigned to it. (If it doesn't, Look under Other devices and see if the adapter is under that category. The driver needed for this adapter is called CH340. See image on next page.</li> </ol> <b>Offset</b> Enter rod height from: <ul> <li>GPS phase center</li> <li>To:</li> <li>Bottom of transducer</li> </ul>                                                                                                    |                                                                                                    |                                                                                      |                                                                                          |                                                                                                    |                                                                                    |                                                  |
| <ul> <li>Topside.</li> <li>Connect the system to the RS232-USB adapter supplied with the system.</li> <li>Open Device manager and select the dropdown for Ports (COM &amp; LPT)</li> <li>Plug in the USB Adapter and it should automatically download and install the correct driver for the device. A new port should appear with a COM number assigned to it. (If it doesn't, Look under Other devices and see if the adapter is under that category. The driver needed for this adapter is called CH340. See image on next page.</li> </ul> Offset Enter rod height from: <ul> <li> GPS phase center <ul> <li>To:</li> <li>Bottom of transducer</li> </ul></li></ul>                                                                                                    | 1. Con                                                                                                    | nect the                                                                             | e Milspec                                                                                | -RS232 cable to the Sonar Port on the F                                                                                                    | IvdroLite F                                                                        | Plus                                             |
| <ul> <li>2. Connect the system to the RS232-USB adapter supplied with the system.</li> <li>3. Open Device manager and select the dropdown for Ports (COM &amp; LPT)</li> <li>4. Plug in the USB Adapter and it should automatically download and install the correct driver for the device. A new port should appear with a COM number assigned to it. (If it doesn't, Look under Other devices and see if the adapter is under that category. The driver needed for this adapter is called CH340. See image on next page.</li> <li>Coffset</li> </ul> Enter rod height from: <ul> <li>GPS phase center</li> <li>To:</li> <li>Bottom of transducer</li> </ul>                                                                                                    | Тор                                                                                                    | side.                                                                                | 1                                                                                        |                                                                                                    | · · · · · · · · · · · · · · · · · · ·                                              |                                                  |
| <ul> <li>3. Open Device manager and select the dropdown for Ports (COM &amp; LPT)</li> <li>4. Plug in the USB Adapter and it should automatically download and install the correct driver for the device. A new port should appear with a COM number assigned to it. (If it doesn't, Look under Other devices and see if the adapter is under that category. The driver needed for this adapter is called CH340. See image on next page.</li> <li>Offset</li> </ul>                                                                                                    |                                                                                                    | • • • •                                                                              |                                                                                          |                                                                                                    |                                                                                    |                                                  |
| <ul> <li>4. Plug in the USB Adapter and it should automatically download and install the correct driver for the device. A new port should appear with a COM number assigned to it. (If it doesn't, Look under Other devices and see if the adapter is under that category. The driver needed for this adapter is called CH340. See image on next page.</li> <li>Coffset</li> </ul> Enter rod height from: <ul> <li>GPS phase center</li> <li>To:</li> <li>Bottom of transducer</li> </ul>                                                                                                    | 2. Con                                                                                                    | nect the                                                                             | e svstem                                                                                 | to the RS232-USB adapter supplied with                                                                                                    | n the svste                                                                        | m.                                               |
| Enter rod height from:          Image on next page.         Offset    Enter rod height from:          Image on the image of the image of                                                                                                    | 2. Con<br>3. Ope                                                                                                    | nect the<br>n Devic                                                                  | e system<br>e manag                                                                      | to the RS232-USB adapter supplied with<br>er and select the dropdown for Ports (C                                                                                                    | n the syste                                                                        | m.<br>)                                          |
| assigned to it. (If it doesn't, Look under Other devices and see if the adapter is<br>under that category. The driver needed for this adapter is called CH340. See<br>image on next page.<br>Enter rod height from:<br>GPS phase center<br>To:<br>Bottom of transducer                                                                                                    | 2. Con<br>3. Ope<br>4. Pluc                                                                                            | nect the<br>n Devic<br>n in the l                                                    | e system<br>e manag<br>USB Ada                                                           | to the RS232-USB adapter supplied with<br>er and select the dropdown for Ports (Co<br>pter and it should automatically downloa                                                                                                    | n the syste<br>OM & LPT                                                            | m.<br>)<br>all the                               |
| enter rod height from:<br>GPS phase center<br>To:<br>Bottom of transducer                                                                                                    | 2. Con<br>3. Ope<br>4. Plug                                                                                            | nect the<br>n Devic<br>g in the l                                                    | e system<br>e manag<br>USB Ada<br>er for the                                             | to the RS232-USB adapter supplied with<br>er and select the dropdown for Ports (Co<br>pter and it should automatically downloa<br>device. A new port should appear with a                                                                                                    | n the syste<br>OM & LPT<br>ad and inst                                             | m.<br>)<br>all the                               |
| Enter rod height from:<br>To:<br>Bottom of transducer                                                                                                    | 2. Con<br>3. Ope<br>4. Plug<br>corr                                                                                    | nect the<br>on Devic<br>g in the l<br>ect drive                                      | e system<br>te manag<br>USB Ada<br>er for the                                            | to the RS232-USB adapter supplied with<br>er and select the dropdown for Ports (Co<br>pter and it should automatically downloa<br>device. A new port should appear with a                                                                                                    | n the syste<br>OM & LPT<br>ad and inst<br>a COM nun                                | m.<br>)<br>all the<br>nber                       |
| Enter rod height from:<br>To:                                                                                                    | 2. Con<br>3. Ope<br>4. Plug<br>corr<br>assi                                                                            | nect the<br>on Devic<br>g in the l<br>ect drive<br>gned to                           | e system<br>te manag<br>USB Ada<br>er for the<br>it. (If it do                           | to the RS232-USB adapter supplied with<br>er and select the dropdown for Ports (Co<br>pter and it should automatically downloa<br>device. A new port should appear with a<br>pesn't, Look under Other devices and se                                                                                                    | n the syste<br>OM & LPT<br>ad and inst<br>a COM nun<br>ee if the ad                | m.<br>)<br>all the<br>nber<br>apter is           |
| Offset<br>Enter rod height from:<br>GPS phase center<br>To:                                                                                                    | 2. Con<br>3. Ope<br>4. Plug<br>corr<br>assi<br>unde                                                                    | inect the<br>en Devic<br>g in the l<br>ect drive<br>gned to<br>er that c             | e system<br>te manag<br>USB Ada<br>er for the<br>it. (If it do<br>category.              | to the RS232-USB adapter supplied with<br>er and select the dropdown for Ports (Co<br>pter and it should automatically downloa<br>device. A new port should appear with a<br>pesn't, Look under Other devices and se<br>The driver needed for this adapter is cal                                                                                                    | n the syste<br>OM & LPT<br>ad and inst<br>a COM nun<br>ee if the ad<br>lled CH340  | m.<br>)<br>all the<br>nber<br>apter is<br>). See |
| Enter rod height from:<br>To:<br>Bottom of transducer                                                                                                    | 2. Con<br>3. Ope<br>4. Plug<br>corr<br>assi<br>undo<br>imag                                                            | nect the<br>on Devic<br>g in the l<br>ect drive<br>gned to<br>er that c<br>ge on ne  | e system<br>te manag<br>USB Ada<br>er for the<br>it. (If it do<br>tategory.<br>ext page. | to the RS232-USB adapter supplied with<br>er and select the dropdown for Ports (Co<br>pter and it should automatically downloa<br>device. A new port should appear with a<br>besn't, Look under Other devices and se<br>The driver needed for this adapter is cal                                                                                                    | n the syste<br>OM & LPT<br>ad and insta<br>a COM nun<br>ee if the ad<br>lled CH340 | m.<br>)<br>all the<br>nber<br>apter is<br>). See |
| Enter rod height from:<br>To:<br>Bottom of transducer                                                                                                    | 2. Con<br>3. Ope<br>4. Plug<br>corr<br>assi<br>unde<br>imag                                                            | inect the<br>en Devic<br>g in the l<br>ect drive<br>gned to<br>er that c<br>ge on ne | e system<br>te manag<br>USB Ada<br>er for the<br>it. (If it do<br>category.<br>ext page. | to the RS232-USB adapter supplied with<br>er and select the dropdown for Ports (Co<br>pter and it should automatically downloa<br>device. A new port should appear with a<br>besn't, Look under Other devices and se<br>The driver needed for this adapter is cal                                                                                                    | n the syste<br>OM & LPT<br>ad and inst<br>a COM nun<br>ee if the ad<br>lled CH340  | m.<br>all the<br>nber<br>apter is<br>). See      |
| Enter rod height from:<br>GPS phase center<br>To:<br>Bottom of transducer                                                                                                    | 2. Con<br>3. Ope<br>4. Plug<br>corr<br>assi<br>und<br>imag                                                             | nect the<br>en Devic<br>g in the l<br>ect drive<br>gned to<br>er that c<br>ge on ne  | e system<br>te manag<br>USB Ada<br>er for the<br>it. (If it do<br>tategory.<br>ext page. | to the RS232-USB adapter supplied with<br>er and select the dropdown for Ports (Co<br>pter and it should automatically downloa<br>device. A new port should appear with a<br>besn't, Look under Other devices and se<br>The driver needed for this adapter is cal                                                                                                    | n the syste<br>OM & LPT<br>ad and insta<br>a COM nun<br>ee if the ad<br>lled CH340 | m.<br>)<br>all the<br>nber<br>apter is<br>). See |
| To:                                                                                                    | 2. Con<br>3. Ope<br>4. Pluç<br>corr<br>assi<br>unde<br>imaç<br>Offset                                                  | inect the<br>en Devic<br>g in the l<br>ect drive<br>gned to<br>er that c<br>ge on ne | e system<br>te manag<br>USB Ada<br>er for the<br>it. (If it do<br>tategory.<br>ext page. | to the RS232-USB adapter supplied with<br>er and select the dropdown for Ports (Co<br>pter and it should automatically downloa<br>device. A new port should appear with a<br>besn't, Look under Other devices and se<br>The driver needed for this adapter is cal                                                                                                    | n the syste<br>OM & LPT<br>ad and inst<br>a COM nun<br>ee if the ad<br>lled CH340  | m.<br>all the<br>nber<br>apter is<br>). See      |
| To:<br>Bottom of transducer                                                                                                    | 2. Con<br>3. Ope<br>4. Plug<br>corr<br>assi<br>und<br>imag<br>Offset                                                   | nect the<br>en Devic<br>g in the l<br>ect drive<br>gned to<br>er that c<br>ge on ne  | e system<br>te manag<br>USB Ada<br>er for the<br>it. (If it do<br>tategory.<br>ext page. | to the RS232-USB adapter supplied with<br>er and select the dropdown for Ports (Co<br>pter and it should automatically downloa<br>device. A new port should appear with a<br>besn't, Look under Other devices and se<br>The driver needed for this adapter is ca                                                                                                    | n the syste<br>OM & LPT<br>ad and insta<br>a COM nun<br>ee if the ad<br>lled CH340 | m.<br>)<br>all the<br>nber<br>apter is<br>). See |
| To:<br>Bottom of transducer                                                                                                    | 2. Con<br>3. Ope<br>4. Plug<br>corr<br>assi<br>unde<br>imag<br>Offset<br>Enter rod heig                                | inect the<br>en Devic<br>g in the l<br>ect drive<br>gned to<br>er that c<br>ge on ne | e system<br>te manag<br>USB Ada<br>er for the<br>it. (If it do<br>tategory.<br>ext page. | to the RS232-USB adapter supplied with<br>er and select the dropdown for Ports (Co<br>pter and it should automatically downloa<br>device. A new port should appear with a<br>besn't, Look under Other devices and se<br>The driver needed for this adapter is cal                                                                                                    | n the syste<br>OM & LPT<br>ad and insta<br>a COM nun<br>ee if the ad<br>lled CH340 | m.<br>)<br>all the<br>nber<br>apter is<br>). See |
| To:<br>Bottom of transducer                                                                                                    | <ol> <li>Con</li> <li>Ope</li> <li>Plug</li> <li>corrassi</li> <li>unde</li> <li>imag</li> </ol> Offset Enter rod heig | nect the<br>en Devic<br>g in the l<br>ect drive<br>gned to<br>er that c<br>ge on ne  | e system<br>te manag<br>USB Ada<br>er for the<br>it. (If it do<br>tategory.<br>ext page. | to the RS232-USB adapter supplied with<br>er and select the dropdown for Ports (Co<br>pter and it should automatically downloa<br>device. A new port should appear with a<br>besn't, Look under Other devices and se<br>The driver needed for this adapter is cal                                                                                                    | n the syste<br>OM & LPT<br>ad and insta<br>a COM nun<br>ee if the ad<br>lled CH340 | m.<br>)<br>all the<br>nber<br>apter is<br>). See |
| To:<br>Bottom of transducer                                                                                                    | <ol> <li>Con</li> <li>Ope</li> <li>Plug<br/>corr<br/>assi<br/>unde<br/>imag</li> </ol> Offset Enter rod heig           | anect the<br>en Devic<br>g in the l<br>ect drive<br>gned to<br>er that c<br>ge on ne | e system<br>te manag<br>USB Ada<br>er for the<br>it. (If it do<br>tategory.<br>ext page. | to the RS232-USB adapter supplied with<br>er and select the dropdown for Ports (Co<br>pter and it should automatically downloa<br>device. A new port should appear with a<br>besn't, Look under Other devices and se<br>The driver needed for this adapter is cal                                                                                                    | n the syste<br>OM & LPT<br>ad and insta<br>a COM nun<br>ee if the ad<br>lled CH340 | m.<br>)<br>all the<br>nber<br>apter is<br>). See |
| I o:<br>Bottom of transducer                                                                                                    | <ol> <li>Con</li> <li>Ope</li> <li>Pluç<br/>corr<br/>assi<br/>unde<br/>imaç</li> </ol> Offset                          | nect the<br>en Devic<br>g in the l<br>ect drive<br>gned to<br>er that c<br>ge on ne  | e system<br>te manag<br>USB Ada<br>er for the<br>it. (If it do<br>tategory.<br>ext page. | to the RS232-USB adapter supplied with<br>er and select the dropdown for Ports (Co<br>pter and it should automatically downloa<br>device. A new port should appear with a<br>besn't, Look under Other devices and se<br>The driver needed for this adapter is cal                                                                                                    | n the syste<br>OM & LPT<br>ad and insta<br>a COM nun<br>ee if the ad<br>lled CH340 | m.<br>)<br>all the<br>nber<br>apter is<br>). See |
| Bottom of transducer                                                                                                    | <ol> <li>Con</li> <li>Ope</li> <li>Pluç<br/>corr<br/>assi<br/>unde<br/>imaç</li> </ol> Offset                          | inect the<br>en Devic<br>g in the l<br>ect drive<br>gned to<br>er that c<br>ge on ne | e system<br>e manag<br>USB Ada<br>er for the<br>it. (If it do<br>ategory.<br>ext page.   | to the RS232-USB adapter supplied with<br>er and select the dropdown for Ports (Co<br>pter and it should automatically downloa<br>device. A new port should appear with a<br>besn't, Look under Other devices and se<br>The driver needed for this adapter is cal                                                                                                    | n the syste<br>OM & LPT<br>ad and insta<br>a COM nun<br>ee if the ad<br>lled CH340 | m.<br>)<br>all the<br>nber<br>apter is<br>). See |
| Bottom of transducer                                                                                                    | 2. Con<br>3. Ope<br>4. Pluç<br>corr<br>assi<br>unde<br>imaç<br>Offset<br>Enter rod heig                                | nect the<br>en Devic<br>g in the l<br>ect drive<br>gned to<br>er that c<br>ge on ne  | e system<br>te manag<br>USB Ada<br>er for the<br>it. (If it do<br>tategory.<br>ext page. | to the RS232-USB adapter supplied with<br>er and select the dropdown for Ports (Co<br>pter and it should automatically downloa<br>device. A new port should appear with a<br>besn't, Look under Other devices and se<br>The driver needed for this adapter is cal<br>GPS phase center                                                                                                    | n the syste<br>OM & LPT<br>ad and insta<br>a COM nun<br>ee if the ad<br>lled CH340 | m.<br>)<br>all the<br>nber<br>apter is<br>). See |
| Bottom of transducer                                                                                                    | <ol> <li>Con</li> <li>Ope</li> <li>Pluç<br/>corr<br/>assi<br/>unde<br/>imaç</li> </ol> Offset                          | inect the<br>en Devic<br>g in the l<br>ect drive<br>gned to<br>er that c<br>ge on ne | e system<br>te manag<br>USB Ada<br>er for the<br>it. (If it do<br>tategory.<br>ext page. | to the RS232-USB adapter supplied with<br>er and select the dropdown for Ports (Co<br>pter and it should automatically downloa<br>device. A new port should appear with a<br>besn't, Look under Other devices and se<br>The driver needed for this adapter is cal                                                                                                    | n the syste<br>OM & LPT<br>ad and insta<br>a COM nun<br>ee if the ad<br>lled CH340 | m.<br>)<br>all the<br>nber<br>apter is<br>). See |
| Bottom of transducer                                                                                                    | 2. Con<br>3. Ope<br>4. Plug<br>corr<br>assi<br>unde<br>imag<br>Offset                                                  | anect the<br>en Devic<br>g in the l<br>ect drive<br>gned to<br>er that c<br>ge on ne | e system<br>e manag<br>USB Ada<br>er for the<br>it. (If it do<br>ategory.<br>ext page.   | to the RS232-USB adapter supplied with<br>er and select the dropdown for Ports (Co<br>pter and it should automatically downloa<br>device. A new port should appear with a<br>besn't, Look under Other devices and se<br>The driver needed for this adapter is cal<br>GPS phase center                                                                                                    | n the syste<br>OM & LPT<br>ad and insta<br>a COM nun<br>ee if the ad<br>lled CH340 | m.<br>)<br>all the<br>nber<br>apter is<br>). See |
| Softom of transducer                                                                                                    | 2. Con<br>3. Ope<br>4. Pluç<br>corr<br>assi<br>unde<br>imaç<br>Offset                                                  | nect the<br>en Devic<br>g in the l<br>ect drive<br>gned to<br>er that c<br>ge on ne  | e system<br>te manag<br>USB Ada<br>er for the<br>it. (If it do<br>tategory.<br>ext page. | to the RS232-USB adapter supplied with<br>er and select the dropdown for Ports (Co<br>pter and it should automatically downloa<br>device. A new port should appear with a<br>besn't, Look under Other devices and se<br>The driver needed for this adapter is cal<br>the driver needed for this adapter is cal<br>the driver for this adapter is call<br>the driver for this adapter is call<br>the driver for the driver for this adapter is call<br>the driver for the driver for the driver f | n the syste<br>OM & LPT<br>ad and insta<br>a COM nun<br>ee if the ad<br>lled CH340 | m.<br>)<br>all the<br>nber<br>apter is<br>). See |
|                                                                                                    | 2. Con<br>3. Ope<br>4. Pluç<br>corr<br>assi<br>unde<br>imaç<br>Offset<br>Enter rod heig                                | nect the<br>en Devic<br>g in the l<br>ect drive<br>gned to<br>er that c<br>ge on ne  | e system<br>e manag<br>USB Ada<br>er for the<br>it. (If it do<br>ategory.<br>ext page.   | to the RS232-USB adapter supplied with<br>er and select the dropdown for Ports (Co<br>pter and it should automatically downloa<br>device. A new port should appear with a<br>besn't, Look under Other devices and se<br>The driver needed for this adapter is cal<br>GPS phase center<br>To:                                                                                                    | n the syste<br>OM & LPT<br>ad and insta<br>a COM nun<br>ee if the ad<br>lled CH340 | m.<br>)<br>all the<br>nber<br>apter is<br>). See |
| Bottom of transducer                                                                                                    | 2. Con<br>3. Ope<br>4. Plug<br>corr<br>assi<br>und<br>imag<br>Offset<br>Enter rod heig                                 | nect the<br>en Devic<br>g in the l<br>ect drive<br>gned to<br>er that c<br>ge on ne  | e system<br>e manag<br>USB Ada<br>er for the<br>it. (If it do<br>ategory.<br>ext page.   | to the RS232-USB adapter supplied with<br>er and select the dropdown for Ports (Co<br>pter and it should automatically downloa<br>device. A new port should appear with a<br>besn't, Look under Other devices and se<br>The driver needed for this adapter is cal<br>GPS phase center                                                                                                    | n the syste<br>OM & LPT<br>ad and insta<br>a COM nun<br>ee if the ad<br>lled CH340 | m.<br>)<br>all the<br>nber<br>apter is<br>). See |
|                                                                                                    | 2. Con<br>3. Ope<br>4. Pluç<br>corr<br>assi<br>unde<br>imaç<br>Offset<br>Enter rod heig                                | nect the<br>en Devic<br>g in the l<br>ect drive<br>gned to<br>er that c<br>ge on ne  | e system<br>e manag<br>USB Ada<br>er for the<br>it. (If it do<br>ategory.<br>ext page.   | to the RS232-USB adapter supplied with<br>er and select the dropdown for Ports (Co<br>pter and it should automatically downloa<br>device. A new port should appear with a<br>besn't, Look under Other devices and se<br>The driver needed for this adapter is cal<br>GPS phase center<br>To:                                                                                                    | n the syste<br>OM & LPT<br>ad and insta<br>a COM nun<br>ee if the ad<br>lled CH340 | m.<br>)<br>all the<br>nber<br>apter is<br>). See |

| ile Actio    | in View Help                               |  |  |
|--------------|--------------------------------------------|--|--|
| •            |                                            |  |  |
| > 🎮 H        | luman Interface Devices                    |  |  |
| > 📷 I        | DE ATA/ATAPI controllers                   |  |  |
| > -          | naging devices                             |  |  |
| > 📖 k        | eyboards                                   |  |  |
| -> 🕛 N       | /lice and other pointing devices           |  |  |
| > 💻 🛛        | <i>N</i> onitors                           |  |  |
| -> 🚍 N       | letwork adapters                           |  |  |
| > 💵 🤇        | )ther devices                              |  |  |
| - 🗸 🛱 F      | orts (COM & LPT)                           |  |  |
| Ú.           | Standard Serial over Bluetooth link (COM3) |  |  |
| Ú.           | Standard Serial over Bluetooth link (COM4) |  |  |
| Ú,           | Standard Serial over Bluetooth link (COM5) |  |  |
|              | Standard Serial over Bluetooth link (COM6) |  |  |
| Ű.           | USB-SERIAL CH340 (COM9)                    |  |  |
| > 🖻          | ninc queues                                |  |  |
| > 🗐 P        | rinters                                    |  |  |
| -> 🗖 F       | rocessors                                  |  |  |
| > 📲 S        | ecurity devices                            |  |  |
| > 📑 S        | oftware components                         |  |  |
| > 📔 S        | oftware devices                            |  |  |
| 🗆 🖬 S        | ound, video and game controllers           |  |  |
| 🗇 🏤 S        | torage controllers                         |  |  |
| > 🛅 S        | ystem devices                              |  |  |
| ⇒ <b>ÿ l</b> | Iniversal Serial Bus controllers           |  |  |
| > 🛱 V        | VSD Print Provider                         |  |  |

### **Device Settings**

#### **Control Program**

The control program is included on the USB dongle, if misplaced it is also available on seafloorsystems.com

Connect to the control program by selecting the COM port assigned to the echosounder.

Echosounder default baud rate: 115200

GPS: Does not need to be assigned as we are not logging in the control program.

Once connected you can use this program to monitor your bottom track as well as change the parameters of the system to better suit the environmental condition.

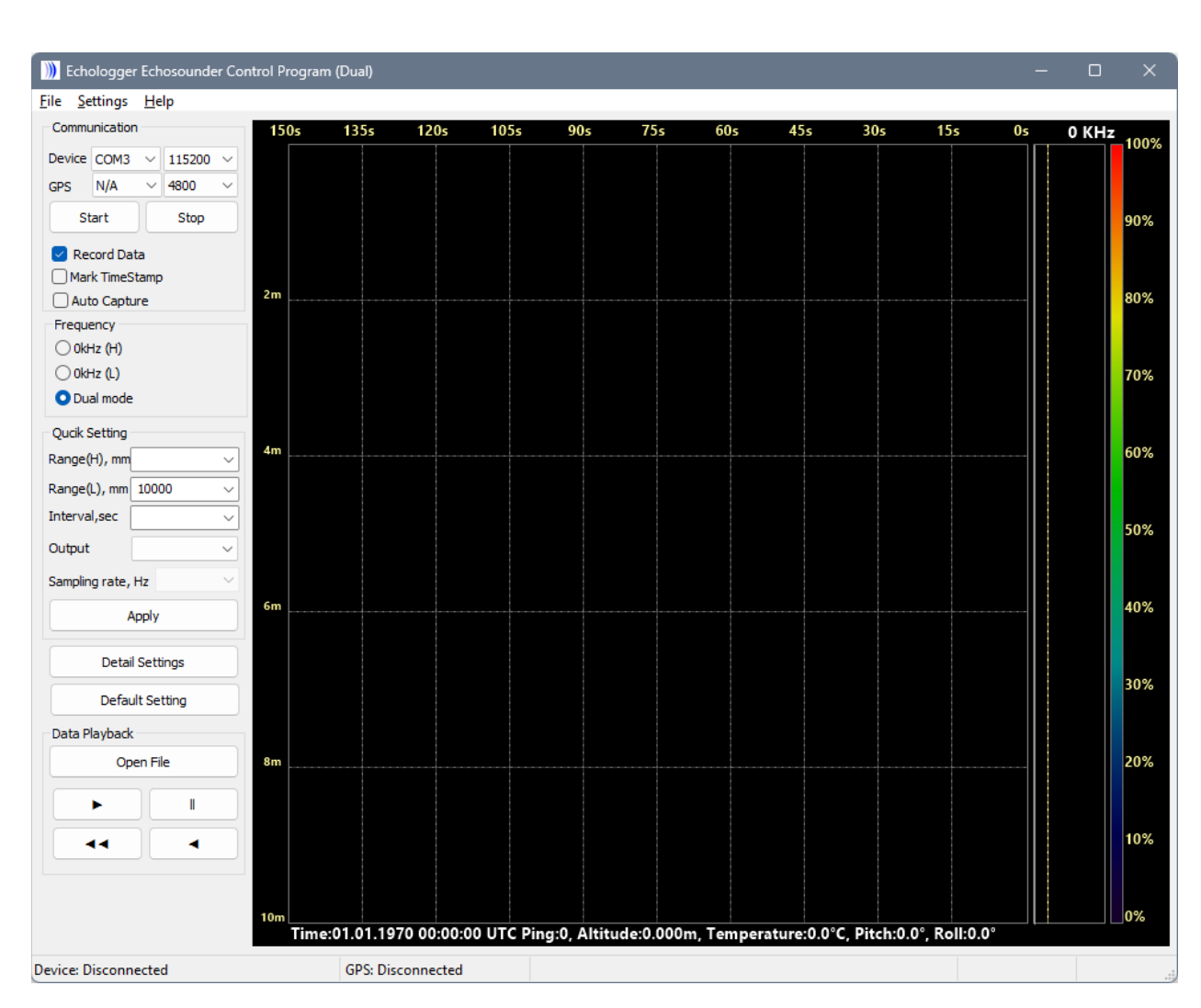

On the left-hand side of the window you can see the different parameters that can be changed. If both frequencies are to be used, ensure that the frequency option is set to "Dual mode"

On the right will be a bottom track of the system returns this can be utilized to better tune the system this is referred to as an echogram.

### **Parameters**

#### The Setup Parameters, shown under the Detail Settings button, are as follows:

#### Common

- Range, m
  - o Range in Meters
- Interval, sec
  - o Interval (repetition rate) between pulses in seconds. (From 0.1 to 3600 (1 Hour))
- Tx Length, µsec
  - $\circ$  Set transmitted pulse length in microseconds. (Up to 100  $\mu sec)$
- Tx Power, dB
  - Sets pulse length output power in dB.
- Gain, dB
  - Analog gain of amplifier in dB
- TVG spread coef
  - Spreading coefficient of transmission losses for time variable gain (TVG). This t is a part of TVG formula: TVG(R) = K\*log(R/R0) + R \*ATL
- TVG absorb, dB/m
  - Absorption coefficient of transmission losses for TVG This is a part of TVG formula: TVG(R) = K\*log(R/R0) + R \*ATL.
- Attenuator, μs
  - Initial time interval to attenuate -20dB analog input

#### Altimeter

- Deadzone, mm
  - increase value to clock any unwanted surface noise that may be effecting the true bottom surface return.
- Offset, mm
  - Vertically offset the position of the device in millimeters.
- Altimeter Threshold, %
  - Altimeter threshold percentage of Full Scale (return sensitivity)
- Sound Speed, m/s
  - $\circ$  Speed of sound in water
- Output mode
  - Select output data formats

Each of these settings can be adjusted by using the drop-down menus. For the settings to be updated on the echosounder, one must hit "Apply" after any changes are made.

| ting (Dual)          |             |        |             |        | $\times$ |  |
|----------------------|-------------|--------|-------------|--------|----------|--|
| Common               |             |        |             |        |          |  |
| Common               | Low frequer | ю      | High freque | ency   |          |  |
| Range, mm            | 10000       | $\sim$ | 10000       | $\sim$ |          |  |
| Interval, sec        | 0.1         |        |             | $\sim$ |          |  |
| Tx Length, µs        | 20          | $\sim$ | 20          | $\sim$ |          |  |
| Tx Power, dB         | 0           |        |             | $\sim$ |          |  |
| Gain, dB             | 0           | $\sim$ | 0           | $\sim$ |          |  |
| TVG spread coef.     | 15          | $\sim$ | 15          | $\sim$ |          |  |
| TVG absorb, dB/m     | 0.08        | $\sim$ | 0.14        | $\sim$ |          |  |
| -20dB Attenuator, µs | 0           | $\sim$ | 0           | $\sim$ |          |  |
| Altimator            |             |        |             |        |          |  |
| Aitmeter             | Low freque  | ncy    | High freque | ncy    |          |  |
| Deadzone, mm         | 150         | $\sim$ | 150         | $\sim$ |          |  |
| Threshold, %         | 20          | $\sim$ | 20          | $\sim$ |          |  |
| Offset, mm           | 0           | $\sim$ | 0           | $\sim$ |          |  |
| Sound speed, m/s     | 1500.0      |        |             |        |          |  |
| Median filter        | 3           |        |             | ~      |          |  |
| Average filter       | 3           |        |             |        |          |  |
| -                    |             |        |             |        |          |  |
| Set                  |             |        | Cancel      |        |          |  |
| (                    |             |        |             |        |          |  |
|                      |             |        |             |        |          |  |
|                      |             |        |             |        | ~        |  |

### Echogram

The Echogram is an important feature of this system when data is being collected in software that can utilize the data to better post process the data. This is also a useful tool for configuration and troubleshooting issues. Below is an example of the echogram window and descriptions of the different functions.

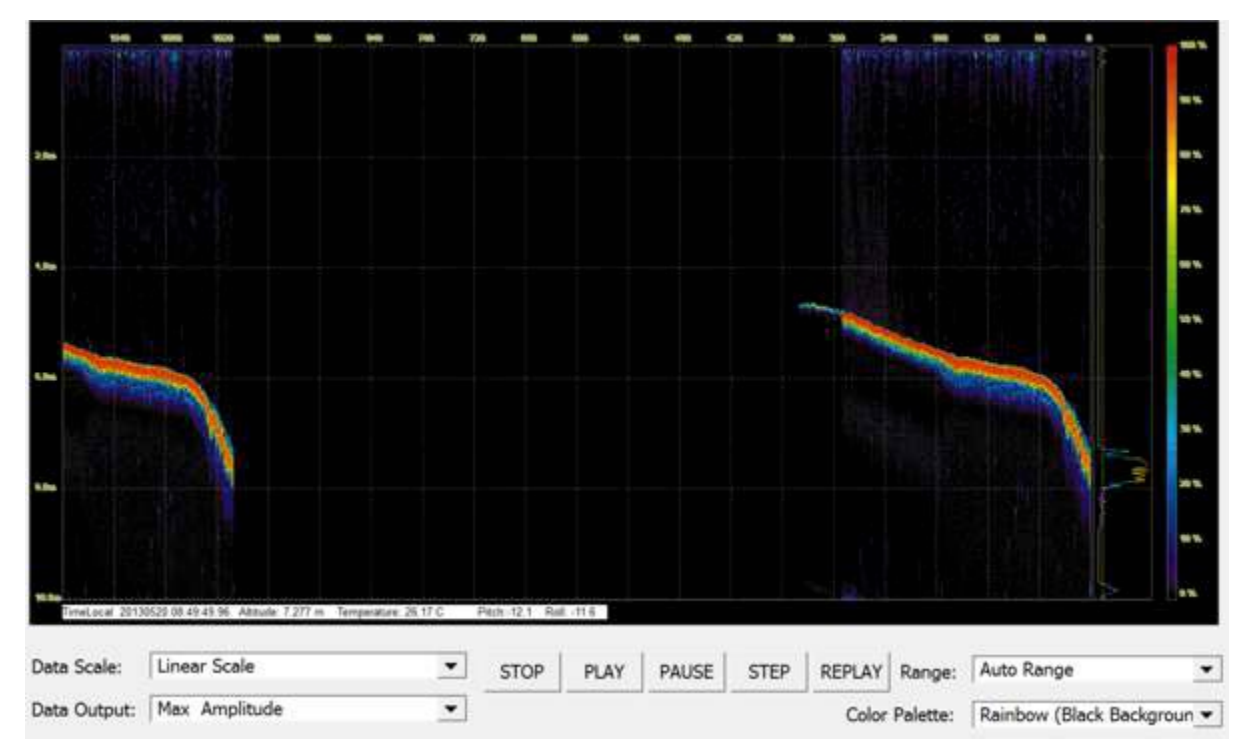

When the real time returns are being shown in the echogram, the altitude is determined when the signal passes the set threshold parameter. For this reason, Altitude threshold, Deadzone, and Gain are the important settings when tuning the system. See example below.

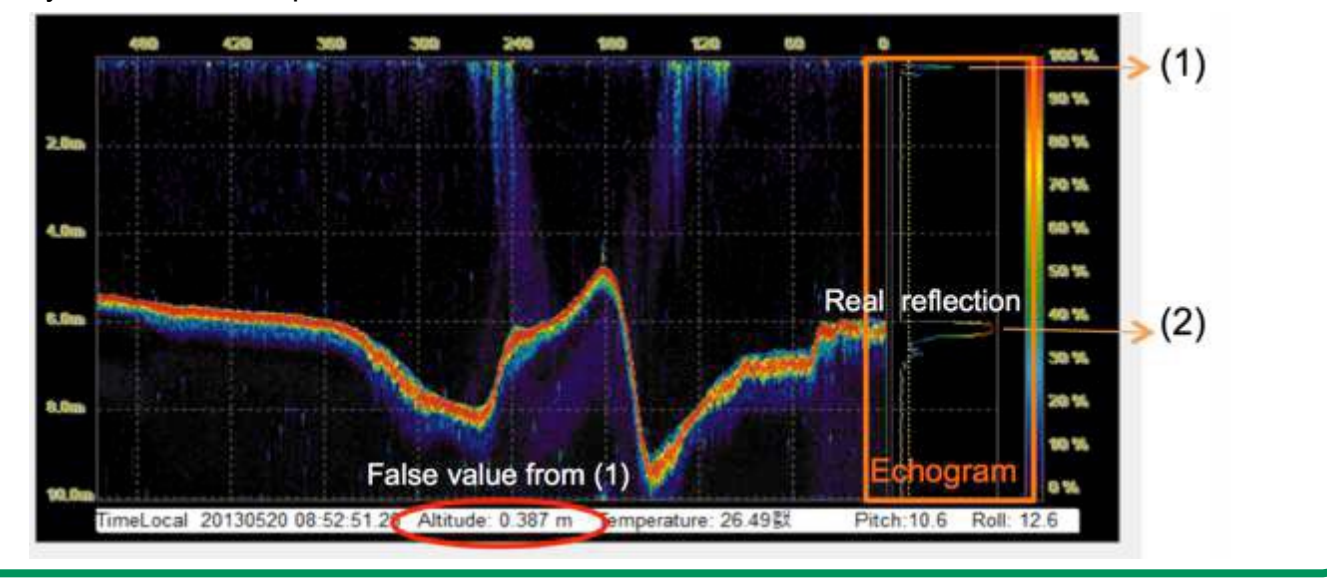

#### All tuning should be conducted with the Output Mode: Echo Bin 12bit

Notice that the circled altitude is reporting a depth of 0.387 m. This is due to the initial reverberation

(1), being picked up as a return.

To avoid this, make sure that the Dead zone parameter, is large enough to bypass the reverberation and track the real reflection (2).

In altimeter modes (Simple, NMEA, PSA-916, OLD Sonarmite, Sonarmite DFX) increase the Gain, so the return signal can be saturated enough to strongly reflect the true bottom.

Furthermore, the altitude threshold should be as small as possible without generating returns off of the unwanted signals. If this is not set properly, the system will generate false returns from reflections in the water column and not off the true bottom.

#### Seafloor default settings:

|               | Low       | High      |
|---------------|-----------|-----------|
|               | Frequency | Frequency |
| Range         | 100000    | 100000    |
| Interval      | 0.05      | 0.05      |
| Tx Length     | 50        | 50        |
| Tx Power      | 0         | 0         |
| Gain          | +6        | +6        |
| TVG spread    | 15        | 10        |
| coef.         |           |           |
| TVG absorb    | 0.05      | 0.05      |
| -20dB         | 0         | 0         |
| Attenuator    |           |           |
| Deadzone      | 800       | 800       |
| Threshold     | 10        | 10        |
| Offset        | 0         | 0         |
| Sound speed   | 1500      | 1500      |
| Median filter | OFF       | OFF       |
| Average       | OFF       | OFF       |
| Filter        |           |           |

### **Software Integration**

## **Trimble Access**

**Output Format: Sonarmite DFX** 

Data Example: 1 0.00 0.00 11.0 10 7

Connection Guide:

#### To Configure Survey Style

Upload custom style sheet (delimited w/depth applied). From the Trimble Access menu, tap settings / survey styles / <Style name>

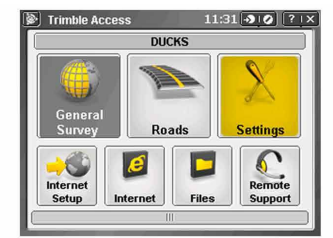

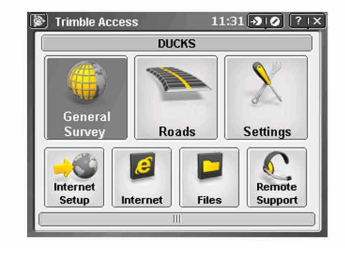

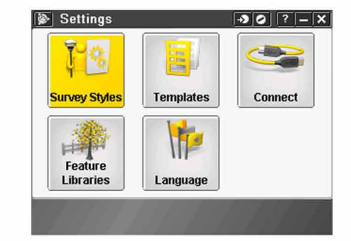

Tap Echosounder. Select an instrument from the type field. Configure

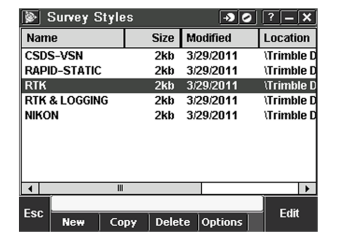

| 🐌 RTK                     | - <b>&gt;</b> O | ? _ |
|---------------------------|-----------------|-----|
| Base options              |                 |     |
| Base radio                |                 |     |
| Topo point                |                 |     |
| Observed control point    |                 |     |
| Rapid point               |                 |     |
| Continuous points         |                 |     |
| Stakeout                  |                 |     |
| Site calibration          |                 |     |
| Duplicate point tolerance |                 |     |
| Laser rangefinder         |                 |     |
| Echo sounder              |                 |     |
|                           |                 |     |
| F                         | ]               |     |
| ESC                       |                 | Εαπ |

| Туре:            |                | 100       |
|------------------|----------------|-----------|
| SonarMite        |                |           |
| Controller port: | Baud rate:     |           |
| COM1 🔻           | 9600 or 4800 🔻 |           |
| Data bits:       | Parity:        |           |
| 8                | None 💌         |           |
| Stop bits:       | Latency:       | Map       |
| 1                | 0.0s           | Menu      |
| Draft:           |                | - Mond    |
| ?                | •              | Favorite: |
| ·                |                | Switch to |

Configure the Controller port: If you set the Controller port to Bluetooth, you must configure the Echosounder bluetooth settings. If you set the Controller port to COM 1 or COM 2, you must configure the port settings.

| 📡 Echo sounder   | → Ø            | ? – 🗙     |
|------------------|----------------|-----------|
| Type:            |                | 100%      |
| SonarMite        | •              |           |
| Controller port: | Baud rate:     |           |
| COM1 🔽           | 9600 or 4800 🔻 |           |
| COM1             | Parity:        |           |
| COM2             | None 💌         |           |
| Bluetooth        | Latency:       | Map       |
| 1                | 0.0s           | Menu      |
| Draft:           |                | Favorites |
| ?                |                | a a l a   |
|                  |                | Switch to |
| Esc              |                | Accept    |

| Type:            |          | 100                |
|------------------|----------|--------------------|
| SonarMite        | -        |                    |
| Controller port: | Latency: |                    |
| Bluetooth 🔽      | 0.0s     |                    |
| Draft:           | _        |                    |
| ?                | •        |                    |
|                  |          | Map                |
|                  |          | Menu               |
|                  |          | Eavorite           |
|                  |          |                    |
|                  |          | S <u>w</u> itch to |

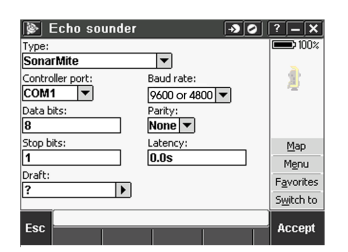

Latency and draft are normally left at 0. The latency caters for echo sounders where the depth is received by the controller after the position. General survey software uses the latency to match and store the depth when it is received with continuous topo points that were saved previously. Tap accept and then tap Store to save changes.

| ype:            |                | 100%       | Base options              | <u>ـ</u> |
|-----------------|----------------|------------|---------------------------|----------|
| SonarMite       | •              |            | Base radio                |          |
| ontroller port: | Baud rate:     | 2          | Topo point                | H        |
| COM1 🔻          | 9600 or 4800 🔽 | ~          | Observed control point    |          |
| ata bits:       | Parity:        |            | Rapid point               |          |
|                 | None V         |            | Continuous points         |          |
| -               | Laboraria      |            | Stakeout                  | =        |
| top bits:       | Latency:       | Map        | Site calibration          |          |
|                 | 0.05           | Menu       | Duplicate point tolerance |          |
| raft:           | -              | Eavorites  | Laser rangefinder         |          |
|                 | ·              | Culture to | Echo sounder              |          |
|                 |                | Switch to  |                           | •        |

#### **Bluetooth Partnership**

Tap Settings from the main Trimble Access menu. Tap connect to continue. Select Bluetooth.

Survey styles - log by time, GPS output every .5 seconds

| Trimble Access       11:29 • • • • • • • • • • • • • • • • • • •                     | Settings   Survey Styles   Feature   Libraries                                                                                                    |
|--------------------------------------------------------------------------------------|----------------------------------------------------------------------------------------------------|
| Connect   Internet Setup   GNSS contacts   Auto connect   Radio settings   Bluetooth | Bluetooth       ? - ×         Connect to GNSS rover:       Connect to GNSS base:         R8 ROVER 3       R8 BASE 3         Connect to conventional instrument:       None         None       Send ASCII data to:         None       None         Connect to echo sounder:       Automatically enable Bluetooth:         SONARMITE ECHO 1       ✓ |

Tap Config and make sure that Bluetooth is switched on. On a TSC2 controller, make sure that the [turn on Bluetooth] and [Make this device discoverable to other devices] check boxes are selected. On a Trimble CU (model 3) controller, select the power tab and then make sure that the [enable Bluetooth] and [Discoverable] check boxes are selected. On a Trimble CU controller, make sure that the [Enable Bluetooth] checkbox is selected.

| Bluetooth     Image: Connect to GNS5 rover:       Connect to GNS5 rover:     Connect to GNS5 base:       R8 ROVER 3     R8 BASE 3                                                                                                    | Settings     +*x ≠€ 11:47 ok       Bluetooth                                                      |
|----------------------------------------------------------------------------------------------------|---------------------------------------------------------------------------------------------------|
| Connect to conventional instrument:<br>None<br>None<br>Waiting for Bluetooth configuration.<br>Connec<br>None<br>Location<br>Location<br>Locat | <ul> <li>✓ Turn on Bluetooth</li> <li>✓ Make this device discoverable to other devices</li> </ul> |
| Esc Accept                                                                                                    | Mode Devices COM Ports                                                                            |

Start a scan on the controller. On a Trimble Tablet, Tap [Add a device]. On a TSC2 controller, tap the [devices] tab and tap. [New Partnership...]. On a Trimble CU (Model 3) controller, tap the [scan device] tab and then tap [scan]. On a Trimble CU controller, tap [Scan Device]. (Do not use [stop] - wait for the scan to complete.) Tip - Be sure that the transducer is plugged into the TXR before selecting the Bluetooth partnership.

| 👫 Settings ↔ 👯 11:47 ok                                                               | 🔑 Settings ↔ 🖧 ┥€ 11:48        |
|---------------------------------------------------------------------------------------|--------------------------------|
| Bluetooth                                                                             | Select a Bluetooth Device 💡    |
| Tap New Partnership to scan for other<br>Bluetooth devices. Tap on a device to modify | Scanning for Bluetooth Devices |
| New Partnership                                                                       |                                |
| Mode Devices COM Ports                                                                | Refresh                        |
|                                                                                       | Cancel 🔤 Next                  |

Start a scan on the controller. On a Trimble Tablet, Tap [Add a device]. On a TSC2 controller, tap the [devices] tab and tap. [New Partnership...]. On a Trimble CU (Model 3) controller, tap the [scan device] tab and then tap [scan]. On a Trimble CU controller, tap [Scan Device]. (Do not use [stop] - wait for the scan to complete).

| 👫 Settings                                    | <b>↔</b> × <b>4</b> € 11:48 | 1           | <b>Settings</b>                       | +            | <b>*                                    </b> |
|-----------------------------------------------|-----------------------------|-------------|---------------------------------------|--------------|----------------------------------------------|
| Select a Bluetooth Device                     | 0                           | 9           | Select a Bluetooth Devi               | ce           | 0                                            |
| Select a device to connect with and tap Next. |                             | -<br>S<br>N | ielect a device to connect (<br>lext. | with and tap |                                              |
| () SMIL040111                                 |                             | (           | ?)SMIL040111                          |              |                                              |
|                                               | Refresh                     |             |                                       |              | Refresh                                      |
| Cancel                                        | Next                        |             | Cancel                                |              | Next                                         |

The controller searches for other Bluetooth devices within range. Once the scan is complete, highlight the Bluetooth device to connect to: On a Trimble Tablet tap [Next].

| Nettings +* + + 11:47 ok                                             | 11:49 €ettings                           |
|----------------------------------------------------------------------|------------------------------------------|
| Bluetooth                                                            | Partnership Settings                     |
| Enter Passkey                                                        | Display Name: SMIL040111                 |
| Enter a passkey to establish a secure<br>connection with SMIL090311. | Select services to use from this device. |
| Passkey: ****                                                        |                                          |
|                                                                      |                                          |
| Mode Devices COM Ports                                               | Refresh                                  |
|                                                                      | Back 🔤 Finish                            |

The Bluetooth Pin for this is set to: SEAFLOOR

Leave the serial port box empty. Tap finish and the Bluetooth will be configured.

# Leica Captivate

Output Format: Sonarmite OLD

Data Example: 1 0.00 0.00 11.0 10 7

Connection Guide:

From the home screen go to Settings connections all other connections.

| <b>Settings</b>                                                                                                    |                                                                                | × @                                | 2D<br>1D     | @      | 09:19 |
|----------------------------------------------------------------------------------------------------|--------------------------------------------------------------------------------|------------------------------------|--------------|--------|-------|
| Connections                                                                                                    | GS Sensor                                                                      | 2                                  | Point storag | e      | 3     |
| Liii 4<br>Customisation                                                                                                    | System                                                                         | 5                                  | Tools        |        | 6     |
| About Leica Captivate                                                                                                    |                                                                                |                                    |              |        |       |
| n OK                                                                                                    |                                                                                |                                    |              |        | Fn    |
| <ul> <li>☐ Connection Setti</li> <li>CS connections GS connections</li> </ul>                                                                                         | ngs                                                                            | <sup>%</sup> , @ <sup>4</sup><br>0 | 2D<br>1D     | @<br>Q | 09:20 |
|                                                                                                    |                                                                                |                                    |              |        |       |
| CS internet<br>Device CS PXS8 CDMA                                                                                                    | Port CS modem                                                                  |                                    |              |        |       |
| CS internet<br>Device CS PXS8 CDMA<br>GS rover<br>Device GS14                                                                                                    | Port CS modem<br>Port Cable                                                    |                                    |              |        |       |
| CS internet<br>Device CS PXS8 CDMA<br>GS rover<br>Device GS14<br>ASCII input<br>Device -                                                                              | Port CS modem<br>Port Cable<br>Port -                                          |                                    |              |        |       |
| CS internet<br>Device CS PXS8 CDMA<br>GS rover<br>Device GS14<br>ASCII input<br>Device -<br>GS hidden points<br>Device Disto Sigma                                    | Port CS modem<br>Port Cable<br>Port -<br>Port Internal Disto                   |                                    |              |        |       |
| CS internet<br>Device CS PXS8 CDMA<br>GS rover<br>Device GS14<br>ASCII input<br>Device -<br>GS hidden points<br>Device Disto Sigma<br>Export job<br>Device -          | Port CS modem<br>Port Cable<br>Port -<br>Port Internal Disto                   |                                    |              |        |       |
| CS internet<br>Device CS PXS8 CDMA<br>GS rover<br>Device GS14<br>ASCII input<br>Device -<br>GS hidden points<br>Device Disto Sigma<br>Export job<br>Device -<br>Fn OK | Port CS modem<br>Port Cable<br>Port -<br>Port Internal Disto<br>Port -<br>Edit |                                    | Pa           | ge     | Fn    |

Page 15

Check the box store ASCII data received via an.

Use the pull down to choose Bluetooth 1, or Bluetooth 2.

Select Device on the bottom of page.

|                                                                                                    |                         |                   |                                                                                  | □ <u>f</u> 2D  |             |         |             |         |
|----------------------------------------------------------------------------------------------------|-------------------------|-------------------|----------------------------------------------------------------------------------|----------------|-------------|---------|-------------|---------|
| S ASCII Inp                                                                                                    | ut                      |                   |                                                                                  | @ 1D           | @           | 09:20   |             |         |
| ASCII input Anno                                                                                                    | otation 1 A             | nnotation 2 🖌     | Annotation 3                                                                     | Annotation 4   |             |         |             |         |
| Store ASCII data<br>external device                                                                                          | a received<br>to an ann | via an<br>otation | $\checkmark$                                                                     |                |             |         |             |         |
| Connect using                                                                                                    |                         |                   | CS Blueto                                                                        | oth 1          | $\sim$      | /       |             |         |
| Device                                                                                                    |                         |                   | <cs bluet<="" td=""><td>ooth 1&gt;</td><td></td><td></td><td></td><td></td></cs> | ooth 1>        |             |         |             |         |
|                                                                                                    |                         |                   |                                                                                  |                |             |         |             |         |
|                                                                                                    |                         |                   |                                                                                  |                |             |         |             |         |
|                                                                                                    |                         |                   |                                                                                  |                |             |         |             |         |
| Fn OK                                                                                                    |                         |                   |                                                                                  | Device         | Page        | Fn      |             |         |
| Ise the down a                                                                                                    | rrow on th              | າe thumb w        | heel to hig                                                                      | hlight RS232   |             |         |             |         |
| elect New at th                                                                                                    | e bottom                | of the page       | 2.                                                                               |                |             |         |             |         |
| Devices (E                                                                                                    | BT)                     |                   | <b>7</b> ×                                                                       | @ 2D<br>1D     | @           | 09:21   |             |         |
| Modems/GSM O                                                                                                    | thers                   |                   |                                                                                  |                | Q           |         |             |         |
| <cs bluetooth<="" th=""><th>1&gt;</th><th></th><th></th><th></th><th></th><th></th><th></th><th></th></cs>                   | 1>                      |                   |                                                                                  |                |             |         |             |         |
| Type <cs 3<="" bluetooth="" td=""><td>L&gt; C</td><td>reator</td><td></td><td></td><td></td><td></td><td></td><td></td></cs> | L> C                    | reator            |                                                                                  |                |             |         |             |         |
| RS232<br>Type RS232                                                                                                    | C                       | creator Default   |                                                                                  |                |             |         |             |         |
|                                                                                                    |                         |                   |                                                                                  |                |             |         |             |         |
|                                                                                                    |                         |                   |                                                                                  |                |             |         |             |         |
|                                                                                                    |                         |                   |                                                                                  |                |             |         |             |         |
|                                                                                                    |                         |                   |                                                                                  |                |             |         |             |         |
| Fn OK                                                                                                    | New                     | Edit              | Delete                                                                           |                | Page        | Fn      |             |         |
| ill in the Name                                                                                                    |                         |                   |                                                                                  |                |             |         |             |         |
| bango the have                                                                                                    | d to 1000               |                   |                                                                                  |                |             |         |             |         |
|                                                                                                    |                         |                   |                                                                                  |                |             |         |             |         |
| he rest of the s                                                                                                    | ettings sh              | ould match        | the defau                                                                        | It, if not mat | ch the sett | ings in | the picture | e to th |
|                                                                                                    |                         |                   |                                                                                  |                |             |         |             |         |
| elect Store .                                                                                                    |                         |                   |                                                                                  |                |             |         |             |         |
| elect Store .                                                                                                    |                         |                   |                                                                                  |                |             |         |             |         |

| / <b></b>                                                        |                 | = *        | [] 1 2D |      |       |
|------------------------------------------------------------------|-----------------|------------|---------|------|-------|
| <b>Edit Device</b>                                               |                 | <b>1</b> 0 | @ 1D    | w    | 09:24 |
| Name                                                             |                 | sonarmite  |         |      |       |
| Туре                                                             |                 | RS232      |         |      |       |
| Baud rate                                                        |                 | 9600       |         | N    | /     |
| Parity                                                           |                 | None       |         | \    | /     |
| Data bits                                                        |                 | 8          |         |      | /     |
| Stop bit                                                         |                 | 1          |         | ```  | /     |
| Flow control                                                     |                 | None       |         |      | /     |
|                                                                  |                 |            |         |      |       |
| Store                                                            |                 |            |         |      |       |
| Select OK                                                        |                 |            |         |      |       |
|                                                                  |                 |            | □ € 2D  |      |       |
| Devices (BT)                                                     |                 |            | @ 1D    | @    | 09:24 |
| Modems/GSM Others                                                |                 |            |         | Q,   |       |
| <cs 1="" bluetooth=""><br/>Type <cs 1="" bluetooth=""></cs></cs> | Creator         |            |         |      |       |
| <b>RS232</b><br>Type RS232                                       | Creator Default |            |         |      |       |
| <b>sonarmite</b><br>Type RS232                                   | Creator User    |            |         |      |       |
|                                                                  |                 |            |         |      |       |
|                                                                  |                 |            |         |      |       |
|                                                                  |                 |            |         |      |       |
| Fn OK New                                                        | Edit            | Delete     |         | Page | Fn    |
| Page over to Annotation                                          | n 1             |            |         |      |       |

| つ ASCII Input                                                                               | ₩ 0 0 2D<br>1D            | @       | 09:24 |
|---------------------------------------------------------------------------------------------|---------------------------|---------|-------|
| ASCII input <b>Annotation 1</b> Annotation 2                                                | Annotation 3 Annotation 4 |         |       |
| Store ASCII data to this annotation                                                         |                           |         |       |
| ОК                                                                                          |                           | Page    |       |
| Check the box Store ASCII data to the Message description enter <b>depth</b> .<br>Select OK | is annotation.            |         |       |
| ら ASCII Input                                                                               | ₩ 0 0 1D                  | @       | 09:24 |
| ASCII input <b>Annotation 1</b> Annotation 2                                                | Annotation 3 Annotation 4 |         |       |
| Store ASCII data to this annotation                                                         | ✓                         |         |       |
| Message desc                                                                                | depth                     |         |       |
| Message ID                                                                                  |                           |         |       |
| Or                                                                                          |                           | Dago    |       |
| UK                                                                                          |                           | Page    |       |
| Search for device.                                                                          |                           |         |       |
| When through select OK                                                                      |                           |         |       |
| afloor Systems, Inc.   support@se                                                           | afloor.com   +1(530) 6    | 77-1019 |       |

| つ ASCII Input                                 |                                |                   | 2D<br>1D (D) (D)<br>09:27 |
|-----------------------------------------------|--------------------------------|-------------------|---------------------------|
| ASCII input Annotati                          | on 1 Annotation 2              | Annotation 3 Anno | tation 4                  |
| Store ASCII data red<br>external device to a  | ceived via an<br>In annotation |                   |                           |
| Connect using                                 |                                | CS Bluetooth 1    | $\vee$                    |
| Device                                        |                                | sonarmite         |                           |
| Bluetooth ID                                  |                                |                   |                           |
|                                               |                                |                   |                           |
|                                               |                                |                   |                           |
|                                               |                                |                   |                           |
| Fn OK                                         |                                | Search De         | evice Page <sup>Fn</sup>  |
| Select OK.                                    |                                |                   |                           |
| <ul> <li>└ Connection S</li> </ul>            | Settings                       |                   | 2D<br>1D                  |
| CS connections GS co                          | onnections                     |                   | 9                         |
| CS internet                                   |                                |                   |                           |
| Device CS PXS8 CDMA                           | Port CS moden                  | n                 |                           |
| GS rover<br>Device GS14                       | Port Cable                     |                   |                           |
| ASCII input                                   |                                |                   |                           |
| Device sonarmite                              | Port CS Blueto                 | oth 1             |                           |
| <b>GS hidden points</b><br>Device Disto Sigma | Port Internal D                | isto              |                           |
| Export job<br>Device -                        | Port -                         |                   |                           |
| Fn OK                                         | Edit                           | Control           | Page Fn                   |

Use RS232 for Bluetooth per the instructions, but the baud rate has to be 115200. When searching for the sonarmite it connects right away and starts providing depths (if you have the baud rate correct). It does not wait until starting the mission and you do not have to enter a password. When setting up as US Survey Feet but the depths will come through in meters.

### Terminal

The system can also be connected to a terminal program to quickly check and adjust settings or view the data being output. This is an alternative to the control program for adjusting settings, not recommended for tuning the system. The terminal can be used to alter the NMEA messages as well as adjust the baud rate of the system. These adjustments cannot be made in the control program and must be edited through the terminal program. See example below of the terminal program displaying settings of the echosounder.

| III COM119600bps - Tera Term VT                                                                                                    | - | 0 | × |
|----------------------------------------------------------------------------------------------------|---|---|---|
| File Edit Setup Cgntrol Window Help                                                                                                    | _ | _ | - |
| Info                                                                                                    |   |   |   |
| Ultrasonic Precision Dual-Prognomy Enhousement/Altimeter 124/18222<br>(c) SefE Oftensonics Co., 144, 286                                                                                                    |   |   |   |
| 8-24 Uni - 3.5, build 646 Nov 16 2002 11:32:28<br>ameri: \$80,000 Afric Nov 16 2002 11:32:28                                                                                                    |   |   |   |
| hovise ID: 285<br>Description I: ECT D082                                                                                                    |   |   |   |
| High Programs.gs: 2000001. (Active)<br>Law Programs.gs: 2000001. (Active)                                                                                                    |   |   |   |
| Mater Tangersture (Fol-Linu): 13-KHC<br>Internal Tangersture (Fol-Linu): 24-LHC                                                                                                    |   |   |   |
| Till Sensor: Bitch(X-axis inclination).degree -8.6<br>Till Sensor: Bitch(X-axis inclination).degree -1.9                                                                                                    |   |   |   |
| 8641NP01HQEARBAnAABBAAAAABBAAAAAQBAAAAAAACACBVEEAAUDCBZ2ZC58s2t/11/266BYQq ]                                                                                                    |   |   |   |
| Connands                                                                                                    |   |   |   |
| The Loss Finfo     Clinow this screen?       Bage     Clinow box Monkow       Bage     Clinow box Monkow       Bage     Clinow box Monkow       Basest     Clinow box Monkow       Basest     Clinow box Monkow       Basest     Clinow box Monkow       Basest     Clinow box Monkow       Basest     Clinow box Monkow       Basest     Clinow box Monkow       Basest     Clinow box Monkow       Basest     Clinow Basest       Clinow box Monkow     Same Hould Frequence       Basettrequence     Same Hould Frequence       Basettrequence     Same Hould Frequence       Ba                                                                                                    |   |   |   |
| Common settings:                                                                                                    |   |   |   |
| - Brange [ 100000 mn ] Bange for All programmer, 1000 - 200000<br>- Brange [ 100000 mn ] Bange for All programmer, 1000 - 200000<br>- Butternal [ 10000 mn ] Bange for All programmer, 1000 - 200000<br>- Butternal [ 10000 mn ] Bange for All programmer, 1000 - 200000<br>- Butternal [ 10000 mn ] Bange for All programmer, 100 - 20000<br>- Butternal [ 10000 mn ] Bange for All programmer, 100 - 20000<br>- Butternal [ 10000 mn ] Bange for All programmer, 100 - 20000<br>- Butternal [ 10000 mn ] Bange for All programmer, 100 - 20000<br>- Butternal [ 10000 mn ] Bange for All programmer, 100 - 20000<br>- Butternal [ 10000 mn ] Bange for All programmer, 100 - 20000<br>- Butternal [ 10000 mn ] Bange for All programmer, 100 - 20000<br>- Butternal [ 10000 mn ] Bange for All programmer, 100 - 20000<br>- Butternal [ 10000 mn ] Bange for All programmer, 100 - 20000<br>- Butternal [ 10000 mn ] Bange for All programmer, 100 - 20000<br>- Butternal [ 10000 mn ] Bange for All programmer, 100 - 20000<br>- Butternal [ 10000 mn ] Bange for All programmer, 100 - 20000 mn ]<br>- Butternal [ 10000 mn ] Bange for All programmer, 100 - 20000 mn ]<br>- Butternal [ 10000 mn ] Bange for All programmer, 100 - 20000 mn ]<br>- Butternal [ 10000 mn ] Bange for All programmer, 100 - 20000 mn ]<br>- Butternal [ 10000 mn ] Bange for All programmer, 100 - 20000 mn ]<br>- Butternal [ 10000 mn ] Bange for All programmer, 100 - 20000 mn ]<br>- Butternal [ 10000 mn ] Bange for All programmer, 100 - 20000 mn ]<br>- Butternal [ 10000 mn ] Bange for All programmer, 100 - 20000 mn ]<br>- Butternal [ 10000 mn ] Bange for All programmer, 100 - 20000 mn ]<br>- Butternal [ 10000 mn ] Bange for All programmer, 100 - 20000 mn ]<br>- Butternal [ 10000 mn ] Bange for All programmer, 100 - 20000 mn ]<br>- Butternal [ 10000 mn ] Bange for All programmer, 10000 mn ]<br>- Butternal [ 10000 mn ] Bange for All programmer, 10000 mn ]<br>- Butternal [ 10000 mn ] Bange for All programmer, 10000 mn ]<br>- Butternal [ 10000 mn ] Bange for All programmer, 10000 mn ]<br>- Butternal [ 10000 mn ] Bange for All programmer, 10000 mn ]<br>- Butter |   |   |   |
| Altimeter settings:                                                                                                    |   |   |   |
| - Block (1990) For 1 Sound Typerd, res<br>- Block (1990) For 1 Sound Typerd, res<br>- Block (1990) For 1 Sound Typerd, res<br>- Block (1990) For 1 Sound Typerd (1990) For 2 Sound (1990) For 2 Sound (1990)<br>- Block (1990) For 1 Sound Typerd (1990) For 2 Sound (1990) For 2 Sound (1990)<br>- Block (1990) For 1 Sound Typerd (1990) For 2 Sound (1990) For 2 Sound (1990)<br>- Block (1990) For 2 Sound Typerd (1990) For 2 Sound (1990) For 2 Sound (1990)<br>- Block (1990) For 2 Sound (1990) For 2 Sound (1990) For 2 Sound (1990)<br>- Block (1990) For 2 Sound (1990) For 2 Sound (1990) For 2 Sound (1990)<br>- Block (1990) For 2 Sound (1990) For 2 Sound (1990) F                                             |   |   |   |

#### Connect

Open TeraTerm. Click Setup>Serial port. Select the com port assigned to the system either hardwired or Bluetooth. Adjust baud rate to 115200. Then click "New Setting" to open the port.

Once connected, data will start coming across. To issue commands the data coming in needs to be stopped by pressing the space bar.

#### Commands

The next page contains a list of commands that can adjust the settings of the system.

#### Commands

Below is a list of commands that can adjust the settings of the system.

| #range       #range 10000       Set range in mm, from 1000 mm to 100000 mm to 100000 mm to 100000 mm to 100000 mm to 100000 mm to 100000 mm to 100000 mm to 100000 mm to 100000 mm to 100000 mm to 100000 mm to 100000 mm         #range <enter>       &gt;ok.          #range h       #range h 10000       Range for high frequency, 1000 ~ 200000         ##rangeh       #range h 10000       Range for high frequency, 1000 ~ 200000         &gt;#range h       #range h 10000       Range for low frequency, 1000 ~ 200000         &gt;#rangel 10000       Range for low frequency, 1000 ~ 200000       Range for low frequency, 1000 ~ 200000         #rangel       #rangel 10000       Range for low frequency, 1000 ~ 200000       Pulse         #rangel       #rangel 10000       Range for low frequency, 1000 ~ 200000       Pulse         #rangel       #rangel 10000       Range for low frequency, 1000 ~ 200000       Pulse         #rangel       #rangel 10000       Range for low frequency, 1000 ~ 200000       Pulse         #rangel       #rangel 10000       Enterval       Pulse         &gt; lopput Value: 10000       Enterval       Pulse         # interval 0.5       Enterval       Set         # interval 0.5       Enterval       Set         &gt; look.       Frequency in the erval       Bet       Bet       Bet         &lt;</enter>                                                                                                    | Command   | Sample of input/output                                 | Comments       |
|----------------------------------------------------------------------------------------------------|-----------|--------------------------------------------------------|----------------|
| KENTER> or Shrange <enter> Shput Value: 10000<enter> Sok. Range for light frequency, 1000 ~ 200000 #rangeh <enter> or Shrungeh <enter> or Shrungeh <enter> or Sok. #rangel  #rangel  #rangel  Hinterval 0.000 Set interval  Sok. #interval  Sok. Jinput Value: 0.05 Set interval  Sok. Finterval  Sok. Finterval  Sok. Finterval  Set interval  Sok. Finterval  Sok. Finterval  Sok. Sok. Finterval  Sok. Finterval  Sok. Finterval  Sok. Finterval  Sok. Sok. Finterval  Sok. Sok. Sok. Sok. Sok. Sok. Sok. Sok. Sok. Sok. Sok. Sok. Sok. Sok. Sok. Sok. Sok. Sok. Sok. Sok. Sok. &lt;</enter></enter></enter></enter></enter></enter></enter></enter></enter></enter></enter></enter></enter></enter></enter></enter></enter></enter>                                                                                                    | #range    | #range 10000                                           | Set range in   |
| <enter> or &gt;trange <enter> &gt;input Value: 10000<enter> &gt;ok. #rangeh 1000 #rangeh 10000 ENTER&gt; or &gt;ok. #rangeh 4ENTER&gt; &gt;input Value: 10000<enter> &gt;trangeh <enter> &gt;ok. #rangel 10000 #rangel 10000 ENTER&gt; or &gt;ok. #rangel 10000 #rangel 10000 #rangel 10000 ENTER&gt; or &gt;ok. #rangel 10000 #rangel 10000 ENTER&gt; or &gt;ok. #rangel 10000 ENTER&gt; or &gt;ok. #rangel 10000 ENTER&gt; or &gt;ok. #rangel 10000 ENTER&gt; or &gt;ok. #rangel 2ENTER&gt; &gt;lnput Value: 10000 ENTER&gt; or &gt;ok. #rangel 2ENTER&gt; &gt;lnput Value: 10000 ENTER&gt; &gt;ok. #interval  ENTER&gt; or &gt;lnput Value: 10000 ENTER&gt; &gt;ok. #interval  ENTER&gt; or &gt;lnput Value: 10000 ENTER&gt; &gt;ok. #interval  ENTER&gt; or &gt;lnput Value: 10000 ENTER&gt; &gt;ok. #interval  ENTER&gt; or &gt;lnput Value: 0.5 ENTER&gt; ok. #interval  ENTER&gt; Set int econds. From 0.1 to 360 seconds</enter></enter></enter></enter></enter>                                                                                                    |           |                                                        | mm, from       |
| Hrange <enter> Input Value: 10000<enter> Sok. Hrangeh Hrangeh 10000 Kangeh 10000 Kangeh 10000 Kangeh 10000 Kangeh <enter> Input Value: 10000<enter> Input Value: 10000<enter> Sok. Hrangel 10000 Kangeh <enter> Input Value: 10000<enter> Sok. Hrangel 10000 Kangeh  Kangeh  Kangeh</enter></enter></enter></enter></enter></enter></enter>                                                                                                    |           | <enter> or</enter>                                     | 1000 mm to     |
| >input Value: 10000 <enter>       Range for high frequency, 1000 ~ 200000         #rangeh       #rangeh 10000       Range for high frequency, 1000 ~ 200000         &gt;#rangeh <enter> or       Jonut Value: 10000<enter>       Range for low frequency, 1000 ~ 200000         &gt;wrangeh <enter>       &gt;lnput Value: 10000<enter>       Range for low frequency, 1000 ~ 200000         #rangel       #rangel 10000       Range for low frequency, 1000 ~ 200000         #rangel       #rangel 10000       Range for low frequency, 1000 ~ 200000         &gt;wrangel <enter> or       J000 ~ 200000         &gt;#rangel <enter>       &gt;lnput Value: 10000<enter>       Pulse repetition rate.         &gt;ok.        repetition rate.         #interval       Set int erval denters       pulse repetition rate.         &gt;ok.       Set int erval bet ween pulses (pings) in seconds.       pulses (pings) in seconds.</enter></enter></enter></enter></enter></enter></enter></enter>                                                                                                    |           |                                                        | 100000 mm      |
| >Input Value: 10000 <enter>     Range for high frequency, 1000 ~ 200000       #rangeh     Range for high frequency, 1000 ~ 200000       <enter> or     &gt;       &gt;Input Value: 10000<enter>     &gt;       &gt;ok.        #rangel     Name for low frequency, 1000 ~ 200000       &gt;krangel <enter>        &gt;ok.        #rangel     Mange for low frequency, 1000 ~ 200000       #rangel     Sok.       #rangel <enter>     Nou &gt; 200000       &gt;#rangel <enter>     &gt;       &gt;lnput Value: 10000<enter>     Pulse repetition rate.       &gt;ok.        #interval 0.5<enter> or     Pulse repetition rate.       &gt;ok.        #interval &lt;0.5<enter> or     Pulse repetition rate.       &gt;ok.        #interval &lt;0.5<enter> or     Pulse repetition rate.       &gt;ok.      provide repetition rate.       \$ok.      provide repetition rate.       &gt;ok.      pulse repetition rate.       &gt;ok.      pulse repetition rate.       &gt;ok.      pulse repetition rate.       pulse repetition rate.      pulse repetition rate.       &gt;ok.       pulse repetition rate.       &gt;ok.      pulse rom on to so ports</enter></enter></enter></enter></enter></enter></enter></enter></enter></enter>                                                                                                    |           | >#range <enter></enter>                                |                |
| >ok.Range for high<br>frequency,<br>1000 ~ 200000#rangeh 10000<br><enter> orName for high<br/>frequency,<br/>1000 ~ 200000&gt;#rangeh <enter>&gt;&gt;lnput Value: 10000<enter>Name for low<br/>frequency,<br/>1000 ~ 200000#rangel#rangel 10000<br/><enter> orRange for low<br/>frequency,<br/>1000 ~ 200000#rangel <enter>&gt;Name for low<br/>frequency,<br/>1000 ~ 200000#rangel <enter> or1000 ~ 200000&gt;#rangel <enter>&gt;&gt;ok.Pulse<br/>repetition<br/>rate.#interval#interval 0.5<enter> orPulse<br/>repetition<br/>rate.#interval <enter>Set<br/>int<br/>erval<br/>bet<br/>ween<br/>pulses<br/>(pings) in<br/>seconds.&gt;ok.Form 0.1 to<br/>3600 secondsSet<br/>of old on to<br/>3600 seconds</enter></enter></enter></enter></enter></enter></enter></enter></enter>                                                                                                    |           | >Input Value: 10000 <enter></enter>                    |                |
| #rangeh       #rangeh 10000       Range for high frequency, 1000 ~ 200000 <enter> or       1000 ~ 200000         &gt;#rangeh <enter>       &gt;         &gt;lnput Value: 10000<enter>       Range for low frequency, 1000 ~ 200000         #rangel       #rangel 10000       Range for low frequency, 1000 ~ 200000         #rangel       #rangel 10000       Range for low frequency, 1000 ~ 200000         &gt;#rangel <enter> or       1000 ~ 200000         &gt;#rangel <enter>       &gt;         &gt;lnput Value: 10000<enter>       Pulse repetition rate.         &gt;ok.       Pulse repetition rate.         #interval       #interval <enter> or       Pulse repetition rate.         &gt;ok.       #interval        Set int erval of the repetition rate.         &gt;ok.       Set int erval of the row of the repetition rate.       Pulse repetition rate.         &gt;ok.       For OI to 3600 seconds       Set int erval of the row of the row o</enter></enter></enter></enter></enter></enter></enter>                                                                                                    |           | >ok.                                                   |                |
| <enter> or       frequency, 1000 ~ 200000         &gt;#rangeh <enter>          &gt;lnput Value: 10000<enter>          &gt;ok.          #rangel       #rangel 10000         #rangel       Kange for low frequency, 1000 ~ 200000         &gt;#rangel       Senters&gt;         &gt;hput Value: 10000       1000 ~ 200000         &gt;#rangel <enter> or       1000 ~ 200000         &gt;#rangel <enter> or       1000 ~ 200000         &gt;#rangel <enter> or       Pulse         &gt;lnput Value: 10000       Pulse         &gt;ok.       Pulse         #interval 0.5<enter> or       Pulse         &gt;ok.       Pulse         #interval <enter> or       Set         &gt;ok.       int         #interval <enter> or       Set         &gt;ok.       ven         Pulse       repetition         repetition       rate.         &gt;ok.       Set         int       erval         pulse       pulse         (pings) in       seconds.         int       pulses         option       pulses         int       pulses         option       pulses         int</enter></enter></enter></enter></enter></enter></enter></enter></enter>                                                                                                    | #rangeh   | #rangeh 10000                                          | Range for high |
| <enter> or       <enter> or     1000 ~ 200000       &gt;#rangeh <enter>     &gt;       &gt;Input Value: 10000<enter>     Range for low<br/>frequency,<br/>1000 ~ 200000       #rangel     #rangel 10000     Range for low<br/>frequency,<br/>1000 ~ 200000       &gt;#rangel <enter> or     1000 ~ 200000       &gt;#rangel <enter>     &gt;     &gt;       &gt;Input Value: 10000<enter>     &gt;       &gt;ok.     Pulse<br/>repetition<br/>rate.       #interval     #interval 0.5<enter> or     Pulse<br/>repetition<br/>rate.       &gt;ok.     int<br/>erval<br/>bet<br/>ween<br/>pulses<br/>(pings) in<br/>seconds.</enter></enter></enter></enter></enter></enter></enter></enter>                                                                                                    |           |                                                        | frequency,     |
| >#rangeh <enter>       &gt;         &gt;lnput Value: 10000<enter>       &gt;         *rangel       #rangel 10000       Range for low frequency, 1000 ~ 200000         <enter> or       1000 ~ 200000         &gt;#rangel <enter>       &gt;         &gt;lnput Value: 10000<enter>       &gt;         &gt;ok.       -         #interval       Fore         #interval 0.5<enter>       Pulse repetition rate.         */interval <enter>       Set         &gt;ok.       int         */interval <enter>       Set         &gt;ok.       int         */interval <enter>       Set         &gt;interval <enter>       int         &gt;ok.       ween         &gt;ok.       ween         &gt;ok.       ween         &gt;ok.       ween         &gt;ok.       ween         pulses       (pings) in seconds.         interval       Form 0.1 to 3600 seconds</enter></enter></enter></enter></enter></enter></enter></enter></enter></enter>                                                                                                    |           | <enter> or</enter>                                     | 1000 ~ 200000  |
| >#rangeh <enter>       &gt;         &gt;lnput Value: 10000<enter>       &gt;         &gt;ok.       *         #rangel       #rangel 10000         <enter> or       1000 ~ 200000         &gt;#rangel <enter>       &gt;         &gt;lnput Value: 10000<enter>       &gt;         &gt;lnput Value: 10000<enter>       &gt;         &gt;ok.       *         #interval       #interval 0.5<enter> or         &gt;ok.       *         #interval <enter>       Pulse repetition rate.         &gt;ok.       int         &gt;ok.       erval          #interval <enter>       Set int         &gt;ok.       jok.         #interval <enter>       Set int         &gt;ok.       pulse         *# interval <enter>       Set int         &gt;ok.       pulse         *# interval <enter>       Set int         &gt;ok.       pulse         &gt;ok.       seconds.         &gt;ok.       From 0.1 to 3600 seconds</enter></enter></enter></enter></enter></enter></enter></enter></enter></enter></enter></enter>                                                                                                    |           |                                                        |                |
| >input Value: 10000 <enter>       Range for low frequency, 1000 ~ 200000         #rangel       #rangel 10000       Range for low frequency, 1000 ~ 200000         &gt;#rangel <enter> or       Jonout Value: 10000<enter>       Vertice         &gt;ok.       vertice       Vertice         #interval       #interval 0.5<enter> or       Pulse repetition rate.         #interval       &gt;input Value: 0.5<enter> or       pulse repetition rate.         &gt;ok.       Set int erval of the pulse of the pulse of t</enter></enter></enter></enter></enter>                                                                                                    |           | >#rangeh <enter></enter>                               |                |
| >ok.     Range for low<br>frequency,<br>1000 ~ 200000       #rangel     #rangel 10000       >#rangel <enter> or     1000 ~ 200000       &gt;#rangel <enter>     &gt;       &gt;lnput Value: 10000     Pulse       &gt;ok.     -       #interval     #interval 0.5<enter> or       #interval     #interval 0.5<enter> or       &gt;ok.     -       #interval 0.5<enter> or     Pulse       &gt;ok.     -       #interval 0.5<enter> or     Pulse       &gt;ok.     int       #interval <enter>     Set       &gt;ok.     pulse       &gt;ok.     -       #interval <enter>     Set       int     erval       bet     ween       pulses     (pings) in seconds.       From 0.1 to     3600 seconds</enter></enter></enter></enter></enter></enter></enter></enter>                                                                                                    |           | >Input Value: 10000 <enter></enter>                    |                |
| >ok.Range for low<br>frequency,<br>1000 ~ 200000#rangel <enter> or&gt;#rangel <enter>&gt;lnput Value: 1000&lt;</enter></enter>                                                                                                    |           |                                                        |                |
| #rangel       #rangel 10000       Range for low frequency, 1000 ~ 200000 <enter> or       1000 ~ 200000         &gt;#rangel <enter>       &gt;         &gt;Input Value: 10000<enter>       -         &gt;ok.       -         #interval       #interval 0.5<enter> or         &gt;# interval <enter>       Pulse repetition rate.         &gt;bt       -         &gt;ok.       -         #interval <enter>       Set         &gt;ok.       -         &gt;# interval <enter>       Set         &gt;bt.       -         &gt;# interval <enter>       Set         &gt;lingut Value: 0.5<enter>       Set         &gt;ok.       -         &gt;lingut Value: 0.5<enter>       Set         &gt;ok.       -         &gt;ok.       -         &gt;ok.       -         &gt;ok.       -         &gt;ok.       -         &gt;ok.       -         &gt;ok.       -         pulses       -         (pings) in       -         seconds.       -         From 0.1 to       -         3600 seconds       -</enter></enter></enter></enter></enter></enter></enter></enter></enter></enter>                                                                                                    |           | >ok.                                                   |                |
| requency,       frequency, <enter> or       1000 ~ 200000         &gt;#rangel <enter>       -         &gt;Input Value: 10000<enter>       -         &gt;ok.       -         #interval       #interval 0.5<enter> or         &gt;# interval <enter>       Pulse         repetition       rate.         &gt;# interval <enter>       Set         &gt;k       int         &gt;ok.       -         &gt;ween       pulses         pulse       pulse         repetition       set         int       erval         bet       ween         pulses       (pings) in         seconds.       From 0.1 to         3600 seconds       -</enter></enter></enter></enter></enter></enter>                                                                                                    | #rangel   | #rangel 10000                                          | Range for low  |
| <pre><pre><pre><pre><pre><pre><pre><pre></pre></pre></pre></pre></pre></pre></pre></pre>                                                                                                    |           |                                                        | frequency,     |
| <pre>     #rangel <enter>     &gt;</enter></pre>                                                                                                    |           | <enter> or</enter>                                     | 1000 ~ 200000  |
| <pre>&gt;#rangel <enter> &gt;Input Value: 10000<enter> &gt;ok. #interval 0.5<enter> Pulse repetition rate. * interval <enter> &gt;Input Value: 0.5<enter> &gt;%. Set int erval bet veen pulses (pings) in seconds. From 0.1 to 3600 seconds</enter></enter></enter></enter></enter></pre>                                                                                                    |           |                                                        |                |
| >Input Value: 10000 <enter> &gt;ok. #interval #interval 0.5<enter> or # interval <enter> Pulse repetition rate. &gt;Input Value: 0.5<enter> Set int ok. Set int erval bet ween pulses (pings) in seconds. From 0.1 to 3600 seconds</enter></enter></enter></enter>                                                                                                    |           | >#rangel <enter></enter>                               |                |
| >ok.       #interval     #interval 0.5 <enter> or     Pulse       #interval <enter>     Pulse       &gt;# interval <enter>     Set       &gt;Input Value: 0.5<enter>     int       &gt;ok.     bet       &gt;ok.     ween       pulses     (pings) in       seconds.     From 0.1 to       3600 seconds     Set</enter></enter></enter></enter>                                                                                                    |           | Sloput Value: 10000 <enters< td=""><td></td></enters<> |                |
| >ok.       Pulse         #interval 0.5 <enter> or       Pulse         &gt;# interval <enter>       repetition         &gt;lnput Value: 0.5<enter>       Set         &gt;ok.       int         pulse       bet         pulses       pulses         (pings) in       seconds.         From 0.1 to       3600 seconds</enter></enter></enter>                                                                                                    |           |                                                        |                |
| #interval       #interval 0.5 <enter> or       Pulse repetition rate.         &gt;# interval <enter>       Set         &gt;Input Value: 0.5<enter>       int         &gt;ok.       erval         bet       ween         pulses       (pings) in         seconds.       From 0.1 to         3600 seconds       3600 seconds</enter></enter></enter>                                                                                                    |           | >ok.                                                   |                |
| ># interval <enter>       repetition<br/>rate.         &gt;Input Value: 0.5<enter>       Set         &gt;ok.       int<br/>erval<br/>bet         veen<br/>pulses<br/>(pings) in<br/>seconds.       pulses<br/>(pings) in<br/>seconds.</enter></enter>                                                                                                    | #interval | #interval 0.5 <enter> or</enter>                       | Pulse          |
| ># interval <enter>       rate.         &gt;Input Value: 0.5<enter>       Set         &gt;ok.       int         &gt;ok.       erval         bet       ween         pulses       (pings) in         seconds.       From 0.1 to         3600 seconds       Setonds</enter></enter>                                                                                                    |           |                                                        | repetition     |
| >Input Value: 0.5 <enter> Set int erval bet ween pulses (pings) in seconds. From 0.1 to 3600 seconds</enter>                                                                                                    |           | ># interval <enter></enter>                            | rate.          |
| Set<br>int<br>int<br>erval<br>bet<br>ween<br>pulses<br>(pings) in<br>seconds.<br>From 0.1 to<br>3600 seconds                                                                                                    |           |                                                        | -              |
| >ok.<br>Pok.<br>Pok. |           | >Input Value: 0.5 <enter></enter>                      | Set            |
| erval<br>bet<br>ween<br>pulses<br>(pings) in<br>seconds.<br>From 0.1 to<br>3600 seconds                                                                                                    |           | sok                                                    | int            |
| bet<br>ween<br>pulses<br>(pings) in<br>seconds.<br>From 0.1 to<br>3600 seconds                                                                                                    |           |                                                        | erval          |
| ween<br>pulses<br>(pings) in<br>seconds.<br>From 0.1 to<br>3600 seconds                                                                                                    |           |                                                        | bet            |
| pulses<br>(pings) in<br>seconds.<br>From 0.1 to<br>3600 seconds                                                                                                    |           |                                                        | ween           |
| (pings) in<br>seconds.<br>From 0.1 to<br>3600 seconds                                                                                                    |           |                                                        | pulses         |
| seconds.<br>From 0.1 to<br>3600 seconds                                                                                                    |           |                                                        | (pings) in     |
| From 0.1 to<br>3600 seconds                                                                                                    |           |                                                        | seconds.       |
| 3600 seconds                                                                                                    |           |                                                        | From 0.1 to    |
|                                                                                                    |           |                                                        | 3600 seconds   |

| #pingonce   | #pingonce 0 <enter></enter>    | One-shot on     |
|-------------|--------------------------------|-----------------|
|             |                                | #go             |
|             |                                | command, 0,1    |
|             |                                | - OFF.ON        |
| #threshold  | #threshold 10 <enter></enter>  | Set altimeter   |
|             |                                | threshold in %  |
|             |                                | of Full Scale   |
|             |                                | (maximum        |
|             |                                | amplitude of    |
|             |                                | echo signal)    |
| #threshold  | #thresholdh 10 <enter></enter> | Threshold for   |
| h           |                                | high            |
|             |                                | frequency. 1 ~  |
|             |                                | 100% of Full    |
|             |                                | Scale           |
| #thresholdl | #thresholdl 10 <enter></enter> | Threshold for   |
|             |                                | low frequency.  |
|             |                                | 1 ~ 100% of     |
|             |                                | Full Scale      |
| #offset     | #offset 0 <enter></enter>      | Set offset of   |
|             |                                | output          |
|             |                                | altitude in mm  |
| #offseth    | #offseth 0 <enter></enter>     | Offset for high |
|             |                                | frequency, (-   |
|             |                                | /+1000 mm)      |
| #offsetl    | #offsetl O <enter></enter>     | Offset for low  |
|             |                                | frequency, (-   |
|             |                                | /+1000 mm)      |
| #deadzone   | #deadzone 200 <enter></enter>  | Set minimal     |
|             |                                | deadzone in     |
|             |                                | mm.             |
| #deadzone   | #deadzoneh 200 <enter></enter> | Dead Zone for   |
| h           |                                | high frequency  |
|             |                                | 0 ~ Range       |
|             |                                | (mm)            |

| #deadzonel | #deadzonel 200 <enter></enter> | Dead Zone for   |
|------------|--------------------------------|-----------------|
|            |                                | low frequency   |
|            |                                | 0 ~ Range       |
|            |                                | (mm)            |
| #txlength  | #txlength 20 <enter></enter>   | Set             |
|            |                                | transmitted     |
|            |                                | pulse length in |
|            |                                | Max value       |
|            |                                | 100 uks         |
| #txlengthh | #txlengthh 20 <enter></enter>  | Tx Pulse length |
|            |                                | for high        |
|            |                                | frequency, 10   |
|            |                                | ~ 500 mks       |
| #txlengthl | #txlengthl 20 <enter></enter>  | Tx Pulse length |
|            |                                | for low         |
|            |                                | frequency, 10   |
|            |                                | ~ 1000 mks      |
| #0         | #output 1 <enter></enter>      | Output format   |
| utput      |                                | 1,2,3,4         |
|            |                                | 1 - Altimeter   |
|            |                                | Simple          |
|            |                                |                 |
|            |                                | 2 -             |
|            |                                | EchoSounder     |
|            |                                | txt 10bits      |
|            |                                |                 |
|            |                                | 3 - Altimeter   |
|            |                                | NIVILA          |
|            |                                | 4 -             |
|            |                                | EchoSounder     |
|            |                                | txt 12bits      |
|            |                                |                 |
|            |                                | 6 - DESO-25     |
|            |                                | (Metric Mode,   |
|            |                                | A - HF, B - LF) |
|            |                                | 7 - Altimator   |
|            |                                | Dual (Date      |
|            |                                | Time, HF, LF)   |
|            |                                |                 |
|            |                                | 8 -             |
|            |                                | SONARMITE_D     |
|            |                                | FX(ID, HF, LF,  |

|          |                               | Temp, Batt,                                                                       |
|----------|-------------------------------|-----------------------------------------------------------------------------------|
|          |                               | Flags)                                                                            |
|          |                               | 9 -<br>SONARMITE_O<br>LD(ID, Depth,<br>Roll, Pitch,<br>Heave, Batt,<br>Qa, Flags) |
|          |                               | 100 -<br>EchoSounder<br>binary 12bits                                             |
|          |                               | 101 -<br>EchoSounder<br>binary 8bits<br>(12bits<br>compressed to<br>8bits)        |
| #gain    | #gain 3 <enter></enter>       | Set analog gain<br>of preampli-<br>fier in dB.                                    |
| #gainh   | #gainh 3 <enter></enter>      | Analog Gain<br>for high<br>frequency, (-/+<br>60 dB)                              |
| #gainl   | #gainl 3 <enter></enter>      | Analog Gain<br>for low<br>frequency, (-/+<br>60 dB)                               |
| #tvgmode | #tvgmode 1 <enter></enter>    | TVG Curve<br>type, 0,1,2,3,4                                                      |
| #tvgabs  | #tvgabs 0.05 <enter></enter>  | Absorption TL<br>for active<br>frequency,<br>0~2 * R                              |
| #tvgabsh | #tvgabsh 0.05 <enter></enter> | Absorption TL<br>for high<br>frequency, 0~2<br>* R                                |
| #tvgabsl | #tvgabsl 0.05 <enter></enter> | Absorption TL<br>for low<br>frequency,<br>0~2 * R                                 |

| ttygened   | #tygened 1E < ENTED          | Coroading T     |
|------------|------------------------------|-----------------|
| #tvgspra   | #LVgSpr0 15 <enter></enter>  | Spreading IL    |
|            |                              | coefficient for |
|            |                              |                 |
|            |                              | frequency,      |
|            |                              |                 |
| #ty goordb |                              |                 |
| #tvgsprun  | #tvgsprun 15 <enter></enter> | Spreading TL    |
|            |                              | bigh            |
|            |                              | frequency       |
|            |                              | 10~40 *         |
|            |                              |                 |
| #tygsprdl  | #tygened 15 <enter></enter>  | Spreading TI    |
| #tvgspi ui |                              | coefficient for |
|            |                              |                 |
|            |                              | 10~40 *         |
|            |                              |                 |
| #attn      | #attn O <enter></enter>      | -20dB           |
| #attri     |                              | Attenuator      |
|            |                              | enable time     |
|            |                              | for active      |
|            |                              | frequency       |
| #attnh     | #attnh O <fntfr></fntfr>     | -20dB           |
| nattini    |                              | Attenuator      |
|            |                              | enable time     |
|            |                              | for high        |
|            |                              | frequency       |
| #attnl     | #attnl 0 <enter></enter>     | -20dB           |
|            |                              | Attenuator      |
|            |                              | enable time     |
|            |                              | for low         |
|            |                              | frequency       |
| #speed     | #speed 4800 <enter></enter>  | Set serial port |
|            |                              | speed in        |
|            |                              |                 |
|            |                              | bods. User      |
|            |                              | can set:        |
|            |                              | - 4800          |
|            |                              | - 9600          |
|            |                              | - 19200         |
|            |                              | 29400           |
|            |                              | - 30400         |
|            |                              | - 57600         |
|            |                              | - 115200        |
|            |                              | - 230400        |
|            |                              | - 460800        |

|           |                                         | - 921600         |
|-----------|-----------------------------------------|------------------|
| #nmeadht  | #nmeadbt 1 <fntfr></fntfr>              | ŚGPDBT           |
|           |                                         | message          |
|           |                                         | enable - 1       |
|           |                                         | disable - 0      |
| #nmeadot  | #nmeadpt 1 <enter></enter>              | ŚGPDPT           |
|           |                                         | message          |
|           |                                         | enable - 1.      |
|           |                                         | disable - 0      |
| #nmeamtw  | #nmeamtw 1 <enter></enter>              | ŚGPMTW           |
|           |                                         | message          |
|           |                                         | enable           |
|           |                                         | chable           |
|           |                                         | - 1, disable - 0 |
| #nmeaxdr  | #nmeaxdr 1 <enter></enter>              | \$GPXDR          |
|           |                                         | message          |
|           |                                         | enable - 1,      |
|           |                                         | disable - 0      |
| #nmeaema  | #nmeaema 1 <enter></enter>              | ¢CDEN4A          |
|           |                                         | ŞGPEMA           |
|           |                                         | message          |
|           |                                         | enable - 1       |
|           |                                         | disable - 0      |
| #nmeazda  | #nmeazda 1 <fntfr></fntfr>              |                  |
| mineazaa  |                                         | NMEA ZDA         |
|           |                                         | message          |
|           |                                         | output, 0,1 -    |
|           |                                         | OFF,ON           |
| #nmearate | #nmearate 0 <enter></enter>             | NMEA min.        |
|           |                                         | interval,        |
|           |                                         | 0~1sec, 0 -      |
|           |                                         | same as          |
|           |                                         | #interval        |
| #nmeadpto | <pre>#nmeadptoff 0<enter></enter></pre> | NMEA DPT         |
| ff        |                                         | offset value (-  |
|           |                                         | /+ 50 m)         |
| #nmeadpz  | #nmeadpzero 1 <enter></enter>           | NMEA             |
| ero       |                                         | DPT/DBT show     |
|           |                                         | zero if no       |
|           |                                         | signal, 0,1 -    |
|           |                                         | OFF/ON           |
| #sound    | #sound 1500 <enter></enter>             | Set sound        |
|           |                                         | speed in         |
|           |                                         | water.           |
| #help or  | Info                                    | Show device      |
| #info     |                                         | state and        |

| Ult  | trasonic Precision Dual-Frequency Echosounder/Altimeter                                                                                                    | information |
|------|----------------------------------------------------------------------------------------------------|-------------|
|      | 4/RS232<br>Foff Ultrasonics Co. Ltd. 2016                                                                                                    | about       |
|      |                                                                                                    | and         |
| S/\  | W Ver: 3.5 build 646 Nov 16 2022 11:32:28                                                                                                    | commands.   |
| arr  | mcc: 5030076/O2                                                                                                    |             |
|      |                                                                                                    |             |
| De   | escription: ECT D032                                                                                                    |             |
|      |                                                                                                    |             |
| Hig  | gh Frequency: 200000Hz (Active)                                                                                                    |             |
| Lo   | ow Frequency: 30000Hz (Active)                                                                                                    |             |
| Wa   | ater Temperature [Celsius]: 13.5°C                                                                                                    |             |
| Int  | rernal Temperature [Celsius]: 24.1°C                                                                                                    |             |
|      |                                                                                                    |             |
| Tilt | t Sensor: Pitch(X-axis inclination), degree -0.6                                                                                                    |             |
|      | t Sensor: Roll (Y-axis inclination), degree 1.9                                                                                                    |             |
|      |                                                                                                    |             |
| B64  | 4INFO[HQEAABAnAABkAAAAgD8AAAAACgAAAAAAAAAAAAA                                                                                                    |             |
| cBZ  | ZqZGb8zM/M/c6BYQQ==]                                                                                                    |             |
| Со   | mmands                                                                                                    |             |
|      | help or #info (Show this screen)                                                                                                    |             |
| - #  | go (Goto Work Mode)                                                                                                    |             |
| - #0 | echo [0,1] (Terminal echo on/off)                                                                                                    |             |
| - #0 | default (Set settings in default values)                                                                                                    |             |
| - #  | reset (Reset device)                                                                                                    |             |
| - #: | setfrequency)                                                                                                    |             |
| - #: | setfreqdual or #setfd (Set Dual frequency Mode)                                                                                                    |             |
| - #  | getfreq or #getf (Get current Tx frequency)                                                                                                    |             |
| - #( | getfl (Get Low frequency value)                                                                                                    |             |
| - #[ | gettin (Get High frequency value)                                                                                                    |             |
| Со   | mmon settings:                                                                                                    |             |
| - #  | range [ 10000 mm ] Range for active frequency, 1000 ~ 200000                                                                                                    |             |
| - #  | rangeh [ 10000 mm ] Range for high frequency, 1000 ~ 200000                                                                                                    |             |
| - #  | rangel [ 10000 mm ] Range for low frequency, 1000 ~ 200000                                                                                                    |             |
| - #  | interval [ 1.000 sec ] Interval between pulses, 0.01 ~ 10sec                                                                                                    |             |
| - #  | pingonce [ 0 ] One-shot on #go command, 0,1 - OFF,ON<br>txlength [ 100 uks ] Tx Pulse length for active frequency 10 ~                                                                                                    |             |
| 500  | Internet in the second of the second of the |             |

```
- #txlengthh [ 100 uks ] Tx Pulse length for high frequency, 10 ~ 500
mks
- #txlengthl [ 500 uks ] Tx Pulse length for low frequency, 10 ~ 1000
mks
- #txpower [ 0.0 dB ] Transmit power, 0(max)~-48(min)dB
- #gain
        [ 0.0 dB ] Analog Gain for active frequency, (-/+ 60 dB)
- #gainh [ 0.0 dB ] Analog Gain for high frequency, (-/+ 60 dB)
- #gainl [ 0.0 dB ] Analog Gain for low frequency, (-/+ 60 dB)
- #tvgmode [ 1 ] TVG Curve type, 0,1,2,3,4
- #tvgabs [ 0.050 dB/m ] Absorption TL for active frequency, 0~2 *
R
- #tvgabsh [ 0.050 dB/m ] Absorption TL for high frequency, 0~2 * R
- #tvgabsl [ 0.006 dB/m ] Absorption TL for low frequency, 0~2 * R
- #tvgsprd [ 15.0 ] Spreading TL coefficient for active frequency,
10~40 * log(R/R0)
- #tvgsprdh [ 15.0 ] Spreading TL coefficient for high frequency,
10~40 * log(R/R0)
- #tvgsprdl [ 15.0 ] Spreading TL coefficient for low frequency,
10~40 * log(R/R0)
- #attn [ 0 uks ] -20dB Attenuator enable time for active
frequency
- #attnh [ 0 uks ] -20dB Attenuator enable time for high
frequency
- #attnl [ 0 uks ] -20dB Attenuator enable time for low frequency
Altimeter settings:
- #sound [ 1500 mps ] Sound speed, mps
- #deadzone [ 500 mm ] Dead Zone for active frequency 0 ~ Range
(mm)
- #deadzoneh [ 500 mm ] Dead Zone for high frequency 0 ~ Range
(mm)
- #deadzonel [ 2000 mm ] Dead Zone for low frequency 0 ~ Range
(mm)
- #threshold [ 10 % ] Threshold for active frequency, 1 ~ 100% of
Full Scale
- #thresholdh[ 10 % ] Threshold for high frequency, 1 ~ 100% of
Full Scale
- #threshold[ 10 % ] Threshold for low frequency, 1 ~ 100% of Full
Scale
- #offset [ 0 mm ] Offset for active frequency, (-/+1000 mm)
- #offseth [ 0 mm ] Offset for high frequency, (-/+1000 mm)
- #offsetl [ 0 mm ] Offset for low frequency, (-/+1000 mm)
- #medianflt [ 2 ] Median filter, 3,4,5,6,7,...21 samples, <3-off
- #movavgflt [ 1 ] Moving average filter (SMA) 2~12 samples, <2-
off
                1 ] NMEA DBT message output, 0,1 - OFF,ON
- #nmeadbt [
```

| headpt [ 0 ] NMEA DPT message output, 0,1 - OFF,ON<br>heamtw [ 1 ] NMEA MTW message output, 0,1 - OFF,ON<br>heaxdr [ 1 ] NMEA XDR/TILT message output, 0,1 - OFF,ON<br>heaema [ 1 ] NMEA XDR/EMA message output, 0,1 - OFF,ON<br>heazda [ 1 ] NMEA ZDA message output, 0,1 - OFF,ON<br>hearate [ 0.000 sec ] NMEA min. interval, 0~1sec, 0 - same as<br>val<br>headptoff[ 0.000 m ] NMEA DPT offset value (-/+ 50 m)<br>headpzero[ 1 ] NMEA DPT/DBT show zero if no signal, 0,1 -<br>DN |
|----------------------------------------------------------------------------------------------------|
| /Output settings:                                                                                                    |
| <ul> <li>tput [ 3 ] Output format 1,2,3,4</li> <li>1 - Altimeter Simple</li> <li>2 - EchoSounder txt 10bits</li> <li>3 - Altimeter NMEA</li> <li>4 - EchoSounder txt 12bits</li> <li>6 - DESO-25 (Metric Mode, A - HF, B - LF)</li> <li>7 - Altimeter Dual (Date, Time, HF, LF)</li> <li>8 - SONARMITE_DFX(ID, HF, LF, Temp, Batt, Flags)</li> <li>9 - SONARMITE_OLD(ID, Depth, Roll, Pitch, Heave,</li> </ul>                                                                          |
| 100 - EchoSounder binary 12bits                                                                                                    |
| 101 - EchoSounder binary 8bits (12bits compressed<br>ts)<br>mplfreq [ 0 ] Sampling rate.<br>,12500,25000,50000,100000]Hz, 0 - Auto<br>eed or<br>udrate [ 115200 ] Baud Rate, 2400-921600, 8N1<br>ne [ 353 ] Seconds since 00:00 hours, Jan 1, 1970 UTC                                                                                                    |
| nronization:                                                                                                    |
| ncextern[ 0 ] Sync Direction, 0,1 - Internal,External<br>ncextmod[ 1 ] External Sync Pulse edge, 0,1 - Falling,Rising<br>ncoutpol[ 1 ] Sync Pulse Output Polarity, 0,1 - Low,High                                                                                                    |
| og output:                                                                                                    |
| gmode [ 0 ] Analog output mode, 0,1 - Distance,Envelope<br>grate [ 0.100 V/m ] Analog output rate 0.005~10V/m<br>gmax [ 4 ] Max. output voltage, 1,2,3,4 -<br>,2.5V,5V,10V                                                                                                    |
|                                                                                                    |

|          | Multinode interface:<br>- #mniface [ 0 ] Multinode interface, 0,1 - OFF,ON<br>- #mnid [ 1 ] Multinode id 1~240<br>#mnoune [ 0 ] Multinode sume 0.1.2 Int 5 th Decket |                                                                                                    |
|----------|----------------------------------------------------------------------------------------------------|----------------------------------------------------------------------------------------------------|
| #go      | #go <enter></enter>                                                                                                    | Start send<br>pulses and<br>receive echo<br>signal                                                                                                    |
| #default | <enter></enter>                                                                                                    | Set default<br>values:<br>- range:<br>10000mm<br>- interval: 1<br>sec<br>- deadzone:<br>300 mm<br>- offset: 0mm<br>- threshold:<br>10%<br>- txlength 20<br>uks<br>- gain 0 dB<br>- tvgmode: 1<br>- tvg slope 1<br>output mode:<br>NMEA |

## Change of Record

6-20-2023Creation Date (V1.0)